# 5.4.0 Compensi a terzi<sup>1</sup>

## 5.4.1. Tabella Sedi INPS

Questa tabella fa parte delle tabelle Comuni (menù Tabel) di SIGLA.

In essa vengono codificate le sedi INPS che vengono riportate nel corrispondente campo della pagina *Percip.* dell'anagrafica fornitore. Infatti tale dato viene associato al percipiente codificato come fornitore ed è necessario per la stampa della distinta di versamento INPS (vedi Figura 1).

| 🥔 Sedi INPS: Nuov | /0                                        |      |
|-------------------|-------------------------------------------|------|
| Generali          |                                           |      |
|                   |                                           |      |
|                   |                                           |      |
| Codice            |                                           |      |
| Descrizione       |                                           |      |
| Descrizione       |                                           | _    |
|                   |                                           |      |
|                   |                                           |      |
|                   |                                           |      |
| Salva             | Nuovo Cancella Cerca+ Cerca <u>G</u> uida | Fine |
| IMMISSIONE        | Inserire il codice della sede Inps        |      |

Figura 1

Per esempio, inseriamo il codice 001 della sede INPS di una provincia d'Italia (nell'esempio, Pisa).

| Sedi INPS: 001 |                                         |
|----------------|-----------------------------------------|
| Generali       |                                         |
|                |                                         |
|                |                                         |
|                |                                         |
| Codice         |                                         |
| Descrizione    | INPS SEDE PISA                          |
|                |                                         |
|                | Attivo                                  |
|                |                                         |
|                |                                         |
| Salva          | Nuovo Cancella Cerca+ Cerca Guida Fine  |
| MODIFICA       | Inserire la descrizione della sede INPS |
| Figura 2       |                                         |

# 5.4.2. Tabella Tipi Assoggettamento 770

<sup>&</sup>lt;sup>1</sup> Data ultimo aggiornamento: 19/03/2015

Questa tabella fa parte delle tabelle (non sono tabelle *Comuni*) della contabilità ed è specifica della ditta. E' composta di due pagine, *Generali* e *Pag1* (pagina 1).

| 🥔 Tipi Assoggettamento 770: B                                                                |                      |                             |        |  |
|----------------------------------------------------------------------------------------------|----------------------|-----------------------------|--------|--|
| Generali Pag 1                                                                               |                      |                             |        |  |
| Codice B                                                                                     | Descrizione          | ASSOGGETTAMENTO B           |        |  |
| Imponibile IRPEF                                                                             | 100, %               | Percentuale IRPEF           | 20,0 % |  |
| Impon.ENASARCO ditta                                                                         | 100, %               | Perc.ENASARCO ditta         | 0,00 % |  |
| Impon.ENASARCO sogg.                                                                         | 100, %               | Perc.ENASARCO sogg.         | 0,00 % |  |
| Impon. INPS ditta                                                                            | 100,00 %             | Perc. INPS ditta            | 0,00 % |  |
| Impon.INPS sogg.                                                                             | 100,00 %             | Perc.INPS sogg.             | 0,00 % |  |
| Imponibile CPA                                                                               | 100, %               | Percentuale CPA             | 4,00 % |  |
|                                                                                              |                      |                             | Attivo |  |
| Salva         Nuovo         Cancella         Cerca+         Cerca         Guida         Fine |                      |                             |        |  |
| MODIFICA                                                                                     | serire la descrizion | ie del tipo assoggettamento |        |  |

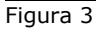

## Pagina Generali

Per ogni tipo di assoggettamento deve essere inserita la percentuale di imponibile che verrà assoggettata al tributo e la relativa percentuale per il calcolo delle ritenute.

Le informazioni richieste riguardano l'imponibile IRPEF, l'imponibile ENASARCO diviso tra ditta e soggetto percipiente, l'imponibile INPS distinto tra ditta e soggetto e l'imponibile per il CPA (Contributo Previdenziale Autonomi per gli iscritti alle casse previdenziali).

Per esempio, abbiamo creato il codice B per assoggettamento B con imponibili 100% per tutte le imposte; la percentuale IRPEF è 20% e quella CPA è 4%.

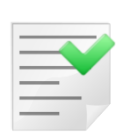

Nel caso di tributo INPS diviso tra ditta e soggetto occorre definire opportunamente il tipo assoggettamento per garantire, in fase di certificazione, un corretto calcolo dell'imponibile. La percentuale dell'aliquota **non va divisa**. La percentuale imponibile, invece, va opportunamente divisa tra ditta e percipiente

(1/3 soggetto percipiente e 2/3 ditta). In face di certificazione infatti l'imponibile viene ricalcolato sulla base del

In fase di certificazione, infatti, l'imponibile viene ricalcolato sulla base delle percentuali imponibili imputate al movimento.

| Tipi Assoggettamento 770: Nu | 10V0                |                       |                    |
|------------------------------|---------------------|-----------------------|--------------------|
| Generali Pag 1 I             |                     |                       |                    |
| Codice I                     | Descrizione         | IRPEF E INPS          |                    |
| Imponibile IRPEF             | 100, %              | Percentuale IRPEF     | 20,0 %             |
| Impon.ENASARCO ditta         | 100, %              | Perc.ENASARCO ditta   | 0,00 %             |
| Impon.ENASARCO sogg.         | 100, %              | Perc.ENASARCO sogg.   | 0,00 %             |
| Impon. INPS ditta            | 63,333 %            | Perc. INPS ditta      | 13,0 %             |
| Impon.INPS sogg.             | 31,667 %            | Perc.INPS sogg.       | 13,0 %             |
| Imponibile CPA               | 100. %              | Percentuale CPA       | 0,00 %             |
|                              |                     |                       | Attivo             |
| Salva Nuovo                  | Cancella            | Cerca+ Ce <u>r</u> ca | <u>G</u> uida Fine |
|                              | serire l`imponibile | CPA                   |                    |

Pagina Pag.1

Al tipo di assoggettamento è associato un codice tributo preventivamente inserito nella tabella *Tributi*, presente fra le tabelle contabili (vedi Tabella tributi, Figura 6).

| 🦪 Tipi Assog | igettamento 770: B                          |      |
|--------------|---------------------------------------------|------|
| Generali     | Pag 1                                       |      |
| Cod Trib     | 1040 RITENUTA SU REDDITO DA LAVORO AUTONOMO |      |
|              |                                             |      |
|              |                                             |      |
|              |                                             |      |
|              |                                             |      |
|              |                                             |      |
|              |                                             |      |
| Salva        | Nuovo Cancella Cerca+ Cerca <u>G</u> uida   | Fine |
| MODIFICA     | Inserire Codice Tributi                     |      |
| Figura 5     |                                             |      |

# 5.4.3. Tabella tributi

Questa tabella fa parte del database aziendale e si trova nel menù *Tabel/Tabelle Contabilità/Tributi*.

E' composta di una pagina nella quale si può inserire il codice del tributo con la relativa descrizione.

| 🖉 Tabella Tributi: Nuovo 🦳                |      |
|-------------------------------------------|------|
| Generali                                  |      |
| Codice Trib.                              |      |
|                                           |      |
|                                           |      |
| Attivo                                    |      |
| Salva Nuovo Cancella Cerca+ Cerca Guida   | Fine |
| IMMISSIONE Inserire il codice del tributo |      |

Figura 6

Abbiamo, per esempio, supposto di aver inserito il tributo 1040.

| Tabella Tributi: 1040                                    |      | 23 |
|----------------------------------------------------------|------|----|
| Generali                                                 |      |    |
| Codice Trib. 1040 RITENUTA SU REDDITO DA LAVORO AUTONOMO |      | ]  |
|                                                          |      |    |
|                                                          |      |    |
|                                                          |      |    |
| Attivo                                                   |      |    |
| Salva Nuovo Cancella Cerca+ Cerca Guida                  | Fine |    |
| MODIFICA Inserire la descrizione del tributo             |      |    |

Figura 7

# 5.4.4. Tabella definizione Quadri

Nella tabella *Quadri* (nel menù *C.Terz./Definizione Quadri 770*) viene definita la struttura del quadro 770 che verrà stampato dalla voce di menù *Riepilogo quadri 770*.

In questa tabella di definizione *Quadri*, composta di 4 pagine, dovranno essere indicate le coppie codice tributo/assoggettamento 770, che compongono il quadro e che saranno presi in considerazione in fase di stampa.

| 📳 Tabella Qua | dri: Nuovo                        |      |
|---------------|-----------------------------------|------|
| Generali      | Pag1   Pag2   Pag3                |      |
| Quadro        |                                   |      |
| Cod. Trib     |                                   |      |
| Assogg.       |                                   |      |
| [             |                                   |      |
| Cod. Trib     |                                   |      |
| Assogg.       |                                   |      |
|               |                                   |      |
| Salva         | Nuovo Cancella Cerca+ Cerca Guida | Fine |
| IMMISSIONE    | Inserire il codice del quadro     |      |
| Figura 8      |                                   |      |

#### 5

## 5.4.5. Tabella Causali Pagamento 770

Questa tabella presente fra le tabelle contabili, fa parte del database aziendale tipica di ogni singola ditta configurata ed è composta da una pagina, nella quale si può inserire il codice della causale di pagamento 770 con la relativa descrizione.

I codici e le descrizioni delle causali sono riportati sulle istruzioni dei compilazione del modello 770.

| 📇 Tabella Causali Pagamento 770 : Nuovo                      |      |
|--------------------------------------------------------------|------|
| Generali                                                     |      |
| Causale 770                                                  |      |
|                                                              |      |
|                                                              |      |
| Attivo                                                       |      |
| Salva Nuovo Cancella Cerca+ Cerca Guida                      | Fine |
| IMMISSIONE Inserire il codice della causale di pagamento 770 |      |

Figura 9

# 5.4.6. Tabella Ditte

Nella tabelle *Ditte* del programma di *Configurazione* occorre inserire due informazioni sulla seconda pagina *Dati* di questa tabella: i due campi riportano il codice della tesoreria e quello

della concessionaria della ditta (tali codici possono essere ricercati tramite il sito dell'Agenzia delle Entrate).

| 🔍 Tabella Ditte: 0                      | 0001                                                |                                               |                           |                         |                           |                              | 23                |
|-----------------------------------------|-----------------------------------------------------|-----------------------------------------------|---------------------------|-------------------------|---------------------------|------------------------------|-------------------|
| Generali                                | Dati Riba                                           | l Prorata I                                   | Note I                    | Stampe I                |                           |                              |                   |
| Pers.Fis.                               | 💭 Ma<br>💭 Fei                                       | schio Da<br>mmina                             | ata di Nasc.              | /                       | /                         |                              |                   |
| Nome                                    |                                                     |                                               | Cognome                   |                         |                           |                              |                   |
| Comune                                  |                                                     |                                               |                           |                         |                           |                              |                   |
| Stato Estero Nas                        |                                                     |                                               |                           |                         | Resident                  | e all'estero                 |                   |
| Stato Estero Res                        |                                                     |                                               |                           |                         | Cod. ISO                  |                              |                   |
| Codice Tesoreria<br>Codice Attivita' AT | ECOFIN 2004                                         | Codice Conces                                 | sionaria<br>1 Codice A    | ttivita' ATECC          | Natura Giu                | ridica (                     | )2<br>]           |
| Salva                                   | Nuovo                                               | Canc <u>e</u> lla                             | Cerca+                    | Ce <u>r</u> ca          | <u>G</u> uida             | Fine                         |                   |
| igura 10                                |                                                     |                                               | ·                         |                         |                           |                              |                   |
| Codice Tesoreria                        | 120                                                 | Codice Conce                                  | ssionaria                 | 041                     |                           |                              |                   |
| igura 11                                |                                                     |                                               |                           |                         |                           |                              |                   |
|                                         | campo <b>Cod.</b><br>nerali, deve<br>stituto d'impo | <b>Fis</b> ., codice<br>essere riempi<br>sta. | e fiscale,<br>ito per sta | dell'anagra<br>mpare co | afica della<br>rrettament | ditta, nel<br>ce la certifio | la pag<br>cazione |

# 5.4.7. Anagrafica Clienti/Fornitori

| 💀 Anagrafica Fornitori: 74263 💼 🖾                                                                               |
|----------------------------------------------------------------------------------------------------|
| Generali I Gestione I Opzioni I Fatture I Indir. Percip. Ind. Sp. I Rif. Az. I                                  |
| Percip.       Image: Black List P.Fisica       Cognome       Nome         Abilita dati anagrafici       Cognome |
| Nascita Codice identificativo IVA                                                                               |
| Stato         0          Comune          Pr         Dt         / / / )                                          |
| Caus. A PAGAMENTO A RAPP ASSOGGETTAMENTO B Cod.ident.                                                           |
| Dati anagrafici Certificazione                                                                                  |
| Domicilio                                                                                                    |
| C.A.P. Localita' Provincia                                                                                      |
| Comune                                                                                                    |
| Sede Inps                                                                                                    |
| Incarico                                                                                                    |
| Pos. Inps Sesso Maschio                                                                                         |
| Salva     Nuovo     Cancella     Esplodi     Navigatore     Cerca+     Cerca     Guida     Fine                 |
| MODIFICA                                                                                                    |
| igura 12                                                                                                    |

Per il fornitore che riveste il ruolo di percipiente è necessario attivare l'opzione **Percip.** presente nella pagina *Percip.* del menù anagrafico.

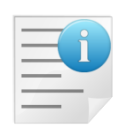

**Per una corretta gestione della stampa della distinta di versamento INPS devono** essere preventivamente inseriti nella pagina **Percipienti dell'anagrafica clienti/fornitori la sede INPS associata al percipiente**, che dovrà appartenere alla tabella delle sedi INPS.

Gli altri dati inseriti nella pagina del percipiente riguardano la posizione INPS e la natura del percipiente (persona fisica o giuridica).

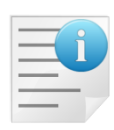

Per una corretta stampa dei dati anagrafici della certificazione occorre compilare la sezione *Dati anagrafici Certificazione*.

Se è riempito il campo **Domicilio**, vengono attivati i campi **CAP**, Località e **Provincia** che vengono utilizzati per la stampa dell'indirizzo in certificazione, a meno che uno di questi non sia lasciato in bianco. In questo caso vengono utilizzati i dati della prima pagina.

Se invece il campo **Domicilio** è lasciato in bianco, viene utilizzato l'indirizzo della prima pagina della stessa anagrafica

Il campo **comune d'iscrizione anagrafica** viene utilizzato in certificazione, se valorizzato, altrimenti viene utilizzato il **comune** della pagina *Generali* dell'anagrafica.

# 5.4.8. Dati Standard#2

Per gestire automaticamente la registrazione del pagamento della fattura al percipiente anche del menù *Contabilità* occorre attivare in *Configurazione/Dati Standard#2*, nella pagina *C.Terz* (riservata alla gestione dei compensi a terzi), l'opzione **Pagam. in contab.** In tal modo l'operazione del pagamento avviene in modo automatico (vedi Figura 13).

Si possono eventualmente inserire il **sottoconto** (come **CASSA**) e la **causale contabile** (come **PGF**) per effettuare **la registrazione del pagamento in contabilità**.

Per gestire automaticamente, inoltre, la rilevazione della ritenuta, al momento del pagamento della fattura al percipiente, occorre attivare l'opzione **Giroc. pagamento**.

Al momento del pagamento nella finestra di gestione dei compensi a terzi della fattura del percipiente viene registrato il **debito verso l'erario**, usando il sottoconto che deve essere indicato nel campo **Erario per Gir.** e la relativa causale nel campo **Causale Pag.** nella pagina *C.Terz.* 

Per gestire automaticamente la **rilevazione del versamento della ritenuta all'Erario al momento della generazione definitiva di una distinta IRPEF** occorre attivare in *Dati Standard#2*, nella pagina riservata alla gestione dei compensi a terzi, l'opzione **Giroc. vers. in contab.** (giroconto versamento in contabilità).

In fase di creazione di una distinta definitiva verranno proposti, per default, il sottoconto indicato nel campo **Erario per Gir.** e la causale indicata in **Cassa per Gir.** 

| 🧬 Dati standard     |                                                            | 83        |
|---------------------|------------------------------------------------------------|-----------|
| Generali I Altre    | I Saldacon I Ape/Chiu I Produz. I Omag/RDAI Insoluti CTerz |           |
| Pagam. in contab    |                                                            |           |
| Sottoconto          | CASSA CASSA                                                |           |
| Causale Cont.       | PGF PAGATA FATTURA                                         |           |
|                     |                                                            |           |
| Giroc. pagamento    | Causale Pag. PGF PAGATA FATTURA                            |           |
| Giroc. vers. in con | tab. Causale Ver. VER VERSAMENTO                           |           |
| Erario per Gir.     | RITACCONTO ERARIO C/RITENUTE ACCONTO                       |           |
| Cassa per Gir.      | CASSA                                                      | $\square$ |
| Salva N <u>u</u>    | ovo Cancella Cerca+ Ce <u>r</u> ca <u>G</u> uida Fine      |           |
| IMMISSIONE          | Inserire un codice del piano dei conti                     |           |

Figura 13

# 5.4.9. Causali Contabili

## Fattura percipiente

Viene creata nella relativa tabella *Causali Contabili* una causale per la fattura d'acquisto percipiente, come **FAP** con indicazione del **Tipo Doc IVA** relativo alla fattura d'acquisto **FA** (FT. ACQUISTO).

| 🛕 Causali Contabili: FAP                                                                                             |        |
|----------------------------------------------------------------------------------------------------|--------|
| Generali Opzioni I                                                                                                   |        |
| Codice FAP Descrizione FATTURA PERCIP                                                                                |        |
| Image: Docum.IVA       Regis.IVA       A1                                                                            |        |
| Tipo Numer. Fatture Tipo Doc.IVA FA FT. ACQUISTO                                                                     |        |
| Scorporo Iva                                                                                                    |        |
| Segno Oper.in part.                                                                                                  |        |
| Tipo Causale Generica  CRisconti                                                                                     |        |
| Attivo                                                                                                    |        |
|                                                                                                    |        |
| Salva         Nuovo         Salva&Stampa         Cancella         Esplodi         Cerca+         Cerca         Guida | Fine 😡 |
| MODIFICA Inserire la descrizione della causale contabile                                                             |        |

Nella pagina Opzioni della tabella delle causali viene attivata la voce Comp. Terzi.

| 🛆 Causali Contabili: FAP                                                                                                    |      |
|----------------------------------------------------------------------------------------------------|------|
| Generali Opzioni                                                                                                    |      |
| Pagamento IVA in sosp.       Regis.IVA in sosp.                                                                                                    |      |
| Acquisti intracomunitari                                                                                                    |      |
| Regis.IVA vendite                                                                                                    |      |
| Acquisti in regime di Reverse Charge       Regis.IVA vendite                                                                                                    |      |
| <ul> <li>Analit +Cont.</li> <li>Solo Analit.</li> <li>Solo Cont.</li> <li>Simulazione</li> <li>Scadenz.</li> <li>Mov.Sospeso</li> <li>Mov.in Valuta</li> <li>Ctrl.Banche</li> <li>Gestione Cespiti</li> <li>Fatt. in Sosp.</li> </ul> |      |
| Salva     Nuovo     Salva&Stampa     Cancella     Esplodi     Cerca+     Cerca     Quida                                                                                                    | Fine |
| Figura 15                                                                                                    |      |

## Pre-notula percipiente (senza IVA con scadenze)

La causale **FPA** per la registrazioni della prenotula non prevede l'indicazione del tipo documento IVA (l'opzione **Docum.IVA** spenta).

| 🛆 Causali Contabili: FPA                                     |      |
|--------------------------------------------------------------|------|
| Generali Opzioni I                                           |      |
| Codice FPA Descrizione FT AMMINISTA                          |      |
|                                                              |      |
| Regis.ivA    Tipo Numer.    Fatture    Tipo Doc.IVA          |      |
| Scorporo Iva                                                 |      |
| Segno Oper.in part.                                          |      |
| Tipo Causale Generica                                        |      |
| Attivo                                                       |      |
|                                                              |      |
| Salva Nuovo Salva&Stampa Cancella Esplodi Cerca+ Cerca Guida | Fine |
| MODIFICA Inserire il codice causale contabile                |      |
| Figura 16                                                    |      |

Nella pagina *Opzioni* si accende la voce **Comp. Terzi**.

| 🛆 Causali Contabili: FPA                                                                                                    |      |
|----------------------------------------------------------------------------------------------------|------|
| Generali Opzioni                                                                                                    |      |
| Pagamento IVA in sosp.       Regis.IVA in sosp.                                                                                                    |      |
| Acquisti intracomunitari                                                                                                    |      |
| Regis.IVA vendite                                                                                                    |      |
| Acquisti in regime di Reverse Charge                                                                                                    |      |
|                                                                                                    |      |
| <ul> <li>Analit.+Cont.</li> <li>Solo Analit.</li> <li>Solo Cont.</li> <li>Solo Cont.<!--</td--><td></td></li></ul> |      |
| Salva     Nuovo     Salva&Stampa     Cancella     Esplodi     Cerca+     Cerca     Guida       MODIFICA                                                                                                    | Fine |
| Figura 17                                                                                                    |      |

# **5.4.10.** Immissione/Revisione Movimenti

Il menù *C.Terz.* prevede la funzione di immissione/revisione movimenti che permette di inserire i documenti relativi alla gestione dei compensi a terzi, di effettuare i pagamenti parziali o totali delle fatture e di modificare le distinte di versamento IRPEF e INPS.

| 🕞 Compensi a terzi                                                                                                    |      |
|----------------------------------------------------------------------------------------------------|------|
| Generali                                                                                                    |      |
| Percipiente                                                                                                    |      |
| <ul> <li>Fattura</li> <li>Nota di credito</li> <li>Prenotula</li> <li>Fatt. da prenotula</li> <li>Documento</li> <li>Image: Constant of the second second</li></ul> |      |
| Data Reg. / / Data Prot. / / N.Protocollo                                                                                                    | 0    |
| Prenotula di riferimento                                                                                                    |      |
| Data doc. / / N.doc.                                                                                                    |      |
| Data Reg. / / Data Prot. / / N.Prot. 0                                                                                                    |      |
| Stampare su modulo 770                                                                                                    |      |
| Esplodi Nuovo Cancella Cerca+ Ce <u>r</u> ca <u>G</u> uida                                                                                                    | Fine |
| Figura 18                                                                                                    |      |

Nella prima pagina di tale finestra operativa si deve inserire il codice del percipiente (fornitore) e la data e il numero del documento, la data di registrazione viene impostata, per default, se viene lasciata bianca.

La data del protocollo e il numero non sono obbligatori.

Per default vengono visualizzati, in fase di ricerca, i movimenti che non sono ancora definitivi, infatti è attiva l'opzione **Escludi pagate e versate**.

I tipi di documento immessi si possono scegliere tra:

- Fattura
- Prenotula
- Nota di credito
- Fattura da prenotula

Se viene scelto come tipo documento la <u>fattura da prenotula</u>, allora vengono attivati automaticamente i campi della prenotula di riferimento, data documento e numero documento.

Tramite la ricerca si può eventualmente cercare la prenotula di riferimento. I campi **data registrazione**, **data protocollo** e **numero protocollo** vengono impostati in base alla prenotula scelta.

Con la pressione del bottone **Esplodi** viene aperta un'altra finestra composta da 4 pagine. Se esiste già un documento con quel numero e quella data di registrazione per il percipiente inserito, allora la finestra si apre in modalità di revisione.

| 🖉 Compensi a terzi: PRO0000001 Doc: 1 del 29/05/2012 Prot: 0 del / / Fattura 📃 📼 🙁 |
|------------------------------------------------------------------------------------|
| Moviment Dettagl.   Pagament   Versamen                                            |
| Importo ∉ <mark>0.00</mark> Spese € 0,00 Assogg                                    |
| Tributo Imponib. Aliq. Imposta %Imp. Imponib. Aliq. Imposta                        |
| E 0,00 g 0,00 0,00 g 0,00 0,00 g 0,00 g 0,00 g 0,00                                |
| I 0,00 g 0,00 0,00 g 0,00 c 0,00 g 0,00 g 0,00                                     |
| D 0,000 0,00 0,00 0,00 S: INPS S. D: INPS D. E: ENASARCO<br>I: IRPEF C: CAP        |
| S 0,0000 0,00 0,00 0,00 Aggiungi Rimuovi Paga                                      |
|                                                                                    |
| Salva     Nuovo     Cancella     Cerca+     Cerca     Guida     Fine               |
| IMMISSIONE Inserire l'importo del documento                                        |

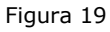

### Pagina Movimenti

Nella prima pagina *Moviment* è possibile inserire i dati riguardanti il movimento: l'importo del documento, le relative spese e il codice di assoggettamento codificato nell'apposita tabella (Figura 3).

Con la decodifica del tipo di assoggettamento 770 vengono automaticamente riempiti i campi relativi agli imponibili, alle percentuali per i singoli tributi, il codice tributo se legato all'assoggettamento.

Tutti questi campi sono modificabili da parte dell'utente.

E' possibile, in questa fase, cambiare i valori delle percentuali degli imponibili e i valori delle aliquote, cancellando il valore degli importi e questo viene ricalcolato per i nuovi valori impostati.

L'opzione **Pag. e Ver.** (pagato e versato) informa, in caso di revisione del documento, che il movimento è stato interamente pagato e le relative imposte versate definitivamente.

Quest'opzione viene gestita in fase di creazione della distinta di versamento (INPS, IRPEF e ENASARCO) come definitiva; se la distinta viene successivamente eliminata o modificata occorre gestire manualmente il pagamento e il versamento delle imposte.

Il bottone **Aggiungi** porta la riga del documento all'interno della lista sottostante alla finestra, mentre il bottone **Rimuovi** la elimina.

Il bottone **Paga** serve, invece, una volta selezionato il movimento nella lista per effettuarne il pagamento.

L'opzione **Dist.ENAS.** (distinta ENASARCO), se impostata, indica che è stata generata la distinta ENASARCO.

L'opzione **Pag. e Ver.** se impostato, indica che sono stati effettuati tutti i pagamenti al percipiente e tutti i versamenti delle ritenute.

L'opzione **St.770**, se impostata, indica che il movimento verrà preso in considerazione nella stampa delle informazione in carta libera sul modello 770.

## Pagina Dettaglio

Riporta in maggior dettaglio le righe del documento inserite nella pagina precedente.

| 🖉 Compensi a terzi: BRACCIO | Doc: 2222         | del 22/06/2012 Prot: | 12 del 29/10/2   | 012 Fattura 📃 🗖 |      |
|-----------------------------|-------------------|----------------------|------------------|-----------------|------|
| Moviment Dettagl. Pag       | ament   Versa     | imen l               |                  |                 |      |
| *Importo Trib               | IRPEF             | INPS                 | ENASARCO         | Spese           | CPA  |
| 1691.40 1040                | 338.28            | 0.00                 | 0.00             | 0.00            | 6 🔺  |
|                             |                   |                      |                  |                 |      |
|                             |                   |                      |                  |                 |      |
|                             |                   |                      |                  |                 |      |
|                             |                   |                      |                  |                 |      |
|                             |                   |                      |                  |                 |      |
|                             |                   |                      |                  |                 |      |
|                             |                   |                      |                  |                 |      |
|                             |                   |                      |                  |                 |      |
|                             |                   |                      |                  |                 |      |
| t. TTatalmanta na sata      |                   |                      |                  |                 |      |
| P=Parzialmente pagato       |                   |                      |                  |                 |      |
| Mai pagato                  |                   | <u>A</u> ggiungi     | Rimu <u>o</u> vi | Paga            |      |
|                             |                   |                      |                  |                 |      |
|                             |                   |                      |                  |                 |      |
| Salva Esplodi               | Canc <u>e</u> lla | Cerca+               | Ce <u>r</u> ca   | <u>G</u> uida   | Fine |
| MODIFICA                    | Inserire l`impoi  | to del documento     |                  |                 |      |

Figura 20

Pagina Pagamenti

| 🖉 Compensi a terzi: 42733 Doc: 76667 del 04/02/2015 Prot: 6 del 04/02/2015 Fattura 🔲 💷 🙁                    |
|----------------------------------------------------------------------------------------------------|
| Moviment   Dettagl. Pagament Versamen                                                                       |
| Data pag.         /         Importo €         0,00         Spese €         0,00         IRPEF€         0,00 |
| ENASARC€ 0,00 INPS D. € 0,00 INPS S. € 0,00 CPA € 0,00                                                      |
| Dt Comp. / / D.IR. 0 D.IN. 0 Cs. A Dist. IRPEF                                                              |
| Sot. C.C Sospeso IRPEF                                                                                      |
| Imp.Cont. € 0,00 Lordo € 0,00 Dt.Doc. / / Num.doc.                                                          |
| Trib Data pagamImportoSpeseIRPEFINPSENASARCO                                                                |
|                                                                                                    |
| ▼<br>▲                                                                                                    |
| Aggiungi Rimuovi D.Ag.                                                                                      |
| Salva Esplodi Canc <u>e</u> lla Cerca+ Ce <u>r</u> ca <u>G</u> uida Fine                                    |
| MODIFICA Inserire la data del pagamento                                                                     |

La terza pagina permette di fare il pagamento parziale o totale del documento.

Occorre inserire l'importo del pagamento; per default viene proposto il residuo da pagare.

| Data pag.         | /     | 1              | ] Importo         | €     | 0,00 | Spese€ | 0     | ,00          |            |
|-------------------|-------|----------------|-------------------|-------|------|--------|-------|--------------|------------|
| RPEF              | €     | 0,00           |                   | 0 €   | 0,00 | CPA €  | . 0   | ,00          |            |
| NPS Ditta         | €     | 0,00           | INPS Sog          | g. €  | 0,00 | Cs.    |       | Dist. IRP    | EF         |
| Dist.IRPEF        |       | 0              | Dist.INPS         |       | 0    |        |       | Sospeso      | S<br>IRPEF |
| frib Data         | nagam | Tmr            | norto             | Crock | T    | DDFF   | TMD9  | E FN         | TA CARCO   |
|                   | pagam | In             | 00100             | spese |      | KFLI   | INF.  | 3 <u>F</u> I | VASARCO    |
|                   | pagam | Inj            | 0100              | spese |      | KELI   | INF.  | 3 <u>E</u> I | ASARCO     |
|                   | Padam | In             |                   |       |      | KELI   | INF.  | <u> </u>     | ASARCO     |
|                   | pagam | III            |                   |       |      | RELL   |       | <u> </u>     | ASARCO     |
| 1 1               | pagan | In             |                   | speae |      | KEEL   | INF.  | <u>,F</u>    | ASARCO     |
| 4                 | pagam | 1 m            |                   | speae |      |        |       | <u> </u>     |            |
| Aggiungi          |       | nu <u>o</u> vi |                   |       |      |        |       |              |            |
| Aggiungi<br>Salva | ) Rir | nu <u>o</u> vi | Canc <u>e</u> lla | Cerc  | a+   | Ceīca  | Guida |              | Fine       |

Le spese vengono ricalcolate in percentuale rispetto all'importo del pagamento e così anche il CPA (Contributo Previdenziale Autonomi per gli iscritti alle casse previdenziali); sono comunque entrambi modificabili.

I campi **INPS** (Ditta e Soggetto), **ENASARCO** e **IRPEF** sono modificabili e impostati in base ai valori della prima pagina.

Il campo **causale di pagamento** viene riempito automaticamente se impostato in anagrafica del percipiente, altrimenti può essere registrato in fase durante il pagamento (Figura 12).

L'opzione **Dist. IRPEF** (distinta IRPEF), se impostata, indica che quel pagamento è stato inserito in una distinta IRPEF, il cui numero è riportato nel corrispondente campo (distinta IRPEF).

L'opzione **Dist. INPS** (distinta INPS), se impostata, indica che è stata generata una distinta INPS per quel pagamento il cui numero è riportato nel relativo campo (distinta INPS).

La selezione della voce **Sospeso IRPEF** indica che il versamento dell'IRPEF per questo pagamento è differito a data successiva a quella di competenza, in quando in tale data il valore del tributo è risultato complessivamente minore al valore minimo prescritto per legge, oppure che si tratta di una nota di credito (al momento del pagamento il tributo da versare viene sospeso).

Tutti i campi e le opzioni precedentemente descritti sono modificabili a discrezione dell'utente.

Si possono inserire manualmente i versamenti in distinte già stampate sia INPS sia IRPEF. L'importo della distinta può essere aggiornato automaticamente oppure da revisione distinte.

Quando un versamento è aggiunto in una distinta, bisogna porre manualmente l'opzione **Pag. e Ver.** (pagato e versato) nella prima pagina della finestra (*movimenti*) se necessario.

Con i due pulsanti **Aggiungi** e **Rimuovi** si aggiungono i pagamenti alla lista presente nella pagina. Per un documento possono essere inseriti più pagamenti.

Nel caso di attivazione del pagamento automatico in contabilità (Figura 13) la finestra presenterà dei campi aggiuntivi necessari per inserire le informazioni che serviranno al pagamento.

| 🕐 Compensi a terzi: 42733 Doc: 887 del 14/10/2014 Prot: 73 del 14/10/2014 Fattura 📃 📼 🔯                                    |
|----------------------------------------------------------------------------------------------------|
| Moviment I Dettagl. Pagament Versamen I                                                                                    |
| Data pag.         02/07/2014         Importo €         1.691,40         Spese €         0,00         IRPEF€         338,28 |
| ENASARC€ 0,00 INPS D. € 0,00 INPS S. € 0,00 CPA € 0,00                                                                     |
| Dt Comp. 02/07/2014 D.IR. 0 D.IN. 0 Cs. A Dist. IRPEF                                                                      |
| Sot. 12720 CASSA CONTA C.C PFC PAGATO CON DISL INPS                                                                        |
| Imp.Cont. € 1.790,18 Lordo € 0,00 Dt.Doc. / / Num.doc.                                                                     |
| Trib Data pagamImportoSpeseIRPEFINPSENASARCO                                                                               |
| •                                                                                                    |
|                                                                                                    |
| Aggiungi Rimuovi D.Ag.                                                                                                    |
| Salva Esplodi Canc <u>e</u> lla Cerca+ Ce <u>r</u> ca <u>G</u> uida Fine                                                   |
| MODIFICA Inserire la data documento                                                                                        |

#### Figura 23

I campi relativi alla causale contabile e al sottoconto della registrazione verranno preimpostati se indicati in *Configurazione* (alla voce *Dati standard #2/CTerz.*).

In fase di registrazione verrà sempre chiesto se si vuole registrare in contabilità il pagamento. In caso di risposta affermativa verranno effettuati dei controlli sui campi che sono obbligatori per la registrazione contabile.

In caso di segnalazione di errori nell'impostazione dei campi occorrerà riesaminare la riga del pagamento corrispondente e inserire il valore del campo opportuno.

Sempre nel caso che si risponda in modo affermativo alla domanda che chiede di registrare in contabilità, verrà effettuato un controllo sul fornitore per verificare che non sia stato attivato per esso il blocco del pagamento delle scadenze in anagrafica (alla pagina *Fatture*).

Qualora, infatti, il fornitore fosse bloccato in anagrafica, il programma fornirà un messaggio di avvertimento e non effettuerà alcuna registrazione in contabilità.

Lo stesso si può dire nel caso che siano bloccate una o tutte le scadenze relative alla fattura percipiente di cui si sta effettuando il pagamento, dalla finestra di Prima Nota.

Anche in questo caso il programma visualizzerà un messaggio di avvertimento senza provvedere alla registrazione.

In fase di revisione del compenso non verranno contabilizzati i pagamenti già presenti nella lista, ma solo i nuovi immessi. Potrà presentarsi in questo caso il messaggio "*Non tutti i pagamenti sono stati contabilizzati*".

Pagina Versamento

| 🐼 Compensi a terzi: FOR01 🛛 Doc: 5 🔹 del 10/05/2012 Prot: 🛛 0 del / / 🛛 Fattura 🔤 💳 |          |
|-------------------------------------------------------------------------------------|----------|
| Moviment   Dettagl.   Pagament Versamen                                             |          |
| PagamentiDistinteRitenute                                                           |          |
| DataCompensoINPSIRPEF IFIDINPSIRPEF                                                 | ENASARCO |
| 22/06/2012 5000.00 1040 0.00 0.00                                                   | <b>_</b> |
|                                                                                     |          |
|                                                                                     |          |
|                                                                                     |          |
|                                                                                     |          |
| Versamenti                                                                          |          |
| Tipo N.DistDataImportoE                                                             | stremi   |
|                                                                                     | <b>_</b> |
|                                                                                     |          |
|                                                                                     |          |
|                                                                                     | <b>.</b> |
|                                                                                     |          |
|                                                                                     |          |
|                                                                                     |          |
| Salva Esplodi Canc <u>e</u> lla Cerca+ Ce <u>r</u> ca <u>G</u> uida                 | Fine     |
| MODIFICA Inserire la data del pagamento                                             |          |

Figura 24

In questa pagina sono presenti due riquadri che mostrano in dettaglio la lista dei pagamenti e dei versamenti per il documento inserito.

## 5.4.11. Stampa distinta di versamento IRPEF e ENASARCO

Tale stampa è presente nel menù dei compensi a terzi.

| 🗑 Stampa distinta di versament                   | o IRPEF/ENASARCO                                                                                                    |               |
|--------------------------------------------------|----------------------------------------------------------------------------------------------------|---------------|
| Generali Contab. I                               |                                                                                                    |               |
| Per Data Pagamento                               |                                                                                                    | ~             |
| Da / /<br>A / /                                  | <ul> <li>IRPEF</li> <li>ENASARCO</li> <li>Riepilogo</li> <li>Sospesi</li> <li>Non sospesi</li> <li>Entrambi</li> </ul> | Euro          |
| Litente                                          |                                                                                                    |               |
| Otenne                                           | Tributo                                                                                                    | <b>€</b> 1,03 |
| SIGLA                                            |                                                                                                    |               |
| Tutti gli utenti                                 | Data versam. / / Rif: Mese                                                                                             | Anno          |
|                                                  | Tipo Pag. Distinta 👻 Concess 👻 Cod.Cor                                                                                 | nc/Tes        |
| <ul> <li>Di prova</li> <li>Definitiva</li> </ul> | Num.Vers. Serie                                                                                                    |               |
|                                                  | Abi.Cab                                                                                                    |               |
| Esegui N <u>u</u> ovo                            | Cancella Cerca+ Ce <u>r</u> ca <u>G</u> uida                                                                           | Fine          |
| IMMISSIONE                                       | nserire la data iniziale                                                                                               |               |
|                                                  |                                                                                                    |               |

Per la stampa della distinta IRPEF sono previste diverse scelte da attivare e necessarie alla selezione dei pagamenti per i quali versare i tributi. Si può scegliere un certo utente, che ha immesso i pagamenti, oppure si possono versare i tributi dei pagamenti immessi da tutti gli utenti.

Si può stampare la distinta di prova, attraverso la quale si saprà quanto devo versare.

In questo caso, se ci sono tributi con valore da versare inferiore all'importo minimo (immesso a video) è richiesto se si vogliono sospendere. Infatti, questi tributi verranno versati entro il 15/1 dell'anno successivo.

Nel caso si scelga la generazione <u>definitiva</u> della distinta si devono inserire negli appositi campi le informazione inerenti al versamento (è obbligatoria solo la data di versamento che è modificabile dalla finestra di revisione dei versamenti); gli altri dati possono essere inseriti successivamente dalla finestra di revisione delle distinte di versamento.

Si può scegliere di vedere i tributi **sospesi** (che sono quelli d'importo inferiore al minimo stabilito in precedenti distinte), oppure i tributi **non sospesi** (che sono quelli che effettivamente vanno versati), oppure **entrambi**.

Le date dei pagamenti da immettere per la ricerca dei tributi da versare sono richieste obbligatoriamente (si riferiscono alle date dei pagamenti).

Se la stampa è <u>definitiva</u> il mese di riferimento e l'anno sono proposti a video e modificabili, il mese di riferimento è impostato al mese precedente la data del versamento.

Se le date di ricerca dei tributi individuano più di un mese, viene rilanciato un messaggio di avvertimento non bloccante, infatti, il pagamento dell'IRPEF deve avvenire entro il mese successivo al saldo della prestazione. Viene anche segnalata la presenza di tributi non ancora versati in periodi precedenti alle date inserite a video.

A video è impostato il codice della tesoreria o della concessionaria della ditta e anche questi sono modificabili.

Le due opzioni a video, **Riepilogo** ed **Esplodi** permettono di scegliere tra una stampa riepilogativa (codice tributo e ritenuta) e una più completa (codice tributo, percipiente, data

documento, numero documento, imponibile e ritenuta). Se durante la stampa di prova vengono individuati tributi inferiori all'importo minimo viene chiesto se si vogliono sospendere (rimandare a un versamento successivo), andranno infatti versati solo i tributi con totale superiore al minimo.

Nella stampa definitiva non viene chiesto se i tributi vogliono essere sospesi, essi vengono solo segnalati nella stampa ed eventuali correzioni vanno fatte manualmente dalla finestra di revisione dei compensi a terzi.

Per la stampa della distinta ENASARCO si può scegliere l'utente e tra una stampa di prova e una definitiva; le altre opzioni e caselle risultano disabilitate.

| 🔋 Stampa distinta di versamento                     | IRPEF/ENASARCO                                                                                                    | 8   |
|-----------------------------------------------------|----------------------------------------------------------------------------------------------------|-----|
| Generali Contab. I                                  |                                                                                                    |     |
| Per Data Movimento                                  |                                                                                                    |     |
| Da / /                                              | <ul> <li>○ IRPEF</li> <li>○ ENASARCO</li> <li>○ Esplodi</li> <li>○ Sospesi</li> <li>○ Lit.</li> <li>○ Europico</li> </ul> | o   |
|                                                     |                                                                                                    |     |
| Utente                                              |                                                                                                    |     |
|                                                     | Tributo Imp.minimo da versare €,                                                                                          | ,03 |
| <ul> <li>SIGLA</li> <li>Tutti gli utenti</li> </ul> | Data versam. / / Rif: Mese Anno                                                                                           |     |
|                                                     | Tipo Pag. Distinta 👻 Concess 👻 Cod.Conc/Tes                                                                               |     |
| <ul> <li>Di prova</li> <li>Definitiva</li> </ul>    | Num.Vers. Serie                                                                                                    |     |
|                                                     | Abi.Cab                                                                                                    |     |
| Esegui N <u>u</u> ovo                               | Cancella Cerca+ Ce <u>r</u> ca <u>G</u> uida Fine                                                                         | •   |
| IMMISSIONE                                          |                                                                                                    |     |

Figura 26

Se per il movimento esaminato sono state pagate tutte le ritenute previste viene marcato come definitivo.

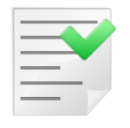

Se viene scelto di stampare la distinta in maniera definitiva non si possono sospendere i tributi inferiori all'importo minimo.

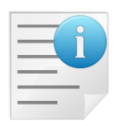

Questa stampa serve come indicazione per riempire l'apposito bollettino di versamento. Non viene effettuata nessuna registrazione in contabilità.

Se nel programma di *Configurazione* è stata attivata l'opzione **Giroc. vers. in contab.** (in *Dati Standard#2*) al momento della generazione di una distinta di versamento IRPEF definitiva viene generato un giroconto (con la causale e il sottoconto indicato in *Configurazione*) per rilevare il versamento all'Erario.

| 🧬 Dati standard      |                 |                |                |             |       | • 🕺 |
|----------------------|-----------------|----------------|----------------|-------------|-------|-----|
| Generali I Altre     | Saldacon   Ape/ | Chiu I Produz. | l Omag/RD      | Al Insoluti | CTerz | 1   |
| Pagam. in contab.    |                 |                |                |             |       |     |
| Sottoconto           | CASSA           | CASSA          |                |             |       |     |
| Causale Cont.        | PGF PAGATA      | FATTURA        |                |             |       |     |
|                      |                 |                |                |             |       |     |
| Giroc. pagamento     |                 | Causale Pag.   |                |             |       |     |
| Giroc. vers. in cont | ab.             | Causale Ver.   | VER            | VERSAMENTO  |       |     |
| Erario per Gir.      | RITACCONTO      | ERARIO C/RI    | TENUTE AC      | CONTO       |       |     |
| Cassa per Gir.       | CASSA           | CASSA          |                |             |       |     |
|                      |                 |                |                |             |       |     |
| Salva N <u>u</u>     | ovo Cancella    | Cerca+         | Ce <u>r</u> ca | Guida       | Fi    | ine |
| IMMISSIONE           |                 |                |                |             |       |     |
| Figura 27            |                 |                |                |             |       |     |

Vengono proposti, sulla pagina *Contab.*, i sottoconti e la causale impostati in *Configurazione*, che possono essere modificati.

| Stampa distinta di versamento IRPEF/ENASARCO                         |     |
|----------------------------------------------------------------------|-----|
| Generali Contab.                                                     |     |
| Erario RITACCONTO ERARIO C/RITENUTE ACCONTO                          |     |
| Cassa CASSA CASSA                                                    |     |
| Causale Contabile VER VERSAMENTO                                     |     |
| Data Documento / / Numero documento                                  |     |
|                                                                      |     |
|                                                                      |     |
|                                                                      |     |
|                                                                      |     |
| Esegui N <u>u</u> ovo Cancella Cerca+ Ce <u>r</u> ca <u>G</u> uida F | ine |
| IMMISSIONE         Inserire Codice Sottoconto Erario conto ritenute  |     |

Figura 28

In contabilità verrà effettuata la seguente registrazione per il rilevare il pagamento dell'IRPEF all'Erario:

| 🐼 Immissione prima nota Esercizio 2012 Dt.Reg. 22/06/2012 Dt.Comp. 22/06/2012                                             |                  |
|----------------------------------------------------------------------------------------------------|------------------|
| Generali Altri I Modelli I Insoluti I Selezion I Saldac. I Saldac. I                                                      |                  |
| Causale PGF PAGATA FATTURA Data 22/06/2012 Num 5 Rif                                                                      |                  |
| Tipo Ricerca D                                                                                                    | 0,00             |
| O Tutti     Clienti A                                                                                                    | 0,00             |
| Altri Im € 0,00 Vit / / 0,000000 Im.VI                                                                                    | 0,000            |
| Des. Versamento Irpef Des.lin.                                                                                            | <u>Aggiungi</u>  |
| Data registraz.         22/06/2012         Data compet.         22/06/2012         Saldo         €         0,00         € | Rimu <u>o</u> vi |
| S Sottoconto Importo Descrizione aggiuntiva Cau Descrizione Sottoco                                                       | nto              |
| D 338.28 Versamento Irpef PGF ERARIO C/RITENUTE A                                                                         | CCONTO 🔺         |
| A CASSA 338.28 Versamento Irpef PGF CASSA E MONETE NAZI                                                                   | ONALI            |
|                                                                                                    |                  |
| Salva         Nuovo         Cancella         Esplodi         Navigatore         Cerca+         Cerca         Guida        | Fine             |
| IMMISSIONE Inserire il codice del sottoconto dare.                                                                        |                  |
|                                                                                                    |                  |

Figura 29

# 5.4.12. Stampa distinta di versamento INPS

La stampa distinta di versamento INPS è presente nel menù di SIGLA dei compensi a terzi.

| 📓 Stampa distinta di versamento INPS:                                                                                                    |                |
|----------------------------------------------------------------------------------------------------|----------------|
| Generali                                                                                                    |                |
| Data Pagamento       Utente         Da       / /         A       / /         O       Definitiva         Utente       Image: SIGLA         Image: Tutti gli utenti       Image: Tutti gli utenti | C Lit.<br>Euro |
| Data versamento / / Mese Rif. Anno Rif.                                                                                                    |                |
| Sede Inps                                                                                                    |                |
| Tipo Pag. Conto Corr. 🗸 Abi.Cab                                                                                                    |                |
| Codice C/C Num.Vers.                                                                                                    |                |
|                                                                                                    |                |
| Esegui N <u>u</u> ovo Cancella Cerca+ Ce <u>r</u> ca <u>G</u> uida                                                                                                    | Fine           |
| IMMISSIONE Inserire la data iniziale                                                                                                    |                |

Figura 30

Le date per la ricerca dell'imposta da versare sono obbligatorie e si riferiscono alle date di pagamento del corrispettivo. Anche la sede INPS presso la quale versare è obbligatoria e ovviamente l'importo del versamento viene calcolato per ogni sede INPS.

Si può scegliere di generare la distinta in base all'utente che ha inserito i pagamenti oppure per tutti gli utenti. Vengono proposti a video il mese e l'anno di riferimento e sono entrambi modificabili.

Se le date di ricerca dei tributi individuano più di un mese, allora viene lanciato un messaggio di avvertimento non bloccante (infatti, il pagamento dell'INPS deve avvenire entro il mese successivo al pagamento della prestazione).

Viene anche segnalata la presenza di tributi non ancora versati in periodi precedenti alle date inserite a video. Nel caso si scelga la generazione della stampa definitiva della distinta si devono inserire, negli appositi campi, le informazione inerenti al versamento: è obbligatoria solo la data di versamento che però è modificabile dalla finestra di revisione dei versamenti; gli altri dati possono essere inseriti successivamente dalla finestra di revisione delle distinte di versamento.

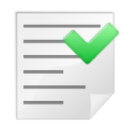

Questa stampa serve come indicazione per riempire l'apposito bollettino di versamento. Non viene effettuata nessuna registrazione in contabilità.

## 5.4.13. Recupero Versamenti sospesi

| Recupero versamenti sospesi:                              |           |
|-----------------------------------------------------------|-----------|
| Generali                                                  |           |
| Data Pagamento:                                           |           |
| Da / /                                                    |           |
|                                                           |           |
| Codice Tributo:                                           |           |
|                                                           |           |
|                                                           |           |
|                                                           | $\square$ |
| Esegui Nuovo Cancella Cerca+ Ce <u>r</u> ca <u>G</u> uida | Fine      |
| IMMISSIONE Inserire la data iniziale                      |           |

Permette di cambiare il codice tributo dei versamenti sospesi.

Essi, infatti, devono essere versati con un particolare codice tributo in un periodo successivo. Se il codice tributo di partenza è vuoto si prendono in considerazione tutti i versamenti sospesi tra le date immesse e si portano a codice tributo uguale a quello di arrivo (obbligatorio).

## 5.4.14. Revisione Versamenti IRPEF/INPS

La funzione di revisione versamenti permette di revisionare gli estremi delle distinte di versamento. Tale menù è composto da 4 pagine, 2 pagine per l'INPS e 2 pagine per l'IRPEF.

Figura 31

## 5.4.14.1. INPS

| 🔄 Revisione Versamenti                        |
|-----------------------------------------------|
| INPS#1 INPS#2   IRPEF#1   IRPEF#2             |
| Da data // A data // Pagamento TUTTI I TIPI 💌 |
| Da N.dist. 0 A N.dist. 0                      |
| Sede INPS                                     |
| Abi.Cab · · · · · · · · · · · · · · · · · · · |
| N.Versam. C/C Post. N.DistDataImportoEstremi  |
|                                               |
|                                               |
| Esegui Nuovo Cancella Cerca+ Cerca Guida Fine |
| IMMISSIONE Inserire la data del versamento    |

Figura 32

Tramite diversi criteri di ricerca si può selezionare la lista delle distinte di versamento per l'INPS. Se i campi sono lasciati vuoti, allora vengono elencate tutte le distinte di versamento.

| 📓 Revisione Versamenti 🗖 🖻 🕱                                            |
|-------------------------------------------------------------------------|
| INPS#1 INPS#2   IRPEF#1   IRPEF#2                                       |
| Da data // A data // Pagamento TUTTI I TIPI 💌                           |
| Da N.dist. 0 A N.dist. 0                                                |
| Sede INPS                                                               |
| Abi.Cab · · · · · · · · · · · · · · · · · · ·                           |
| N.Versam. C/C Post. N.DistDataImportoEstremi                            |
| 0000001 07/10/2010 4104.00<br>0000002 07/10/2010 114.00                 |
|                                                                         |
| Esegui N <u>u</u> ovo Cancella Cerca+ Ce <u>r</u> ca <u>G</u> uida Fine |
|                                                                         |

Figura 33

Si seleziona una distinta con doppio click del mouse ed appare la finestra di versamento INPS, dove i dati richiesti sono le date delle distinte e il numero iniziale e finale delle distinte

desiderate, il tipo di pagamento, il numero della sede INPS, l'Abi.Cab, il numero del versamento.

| 🐼 Versamento INPS N. 0000001                                     |                |
|------------------------------------------------------------------|----------------|
| Generali                                                         |                |
| Data 07/10/2010 Importo € 4.104,00 Mese rif. 09                  | Anno rif. 2010 |
| Sede INPS 001 SEDE INPS                                          |                |
| Pagamento Conto corrente 🔻                                       |                |
| Abi.Cab · ·                                                      |                |
| N.Versam. C/C Postale                                            |                |
|                                                                  |                |
| Salva Nuovo Canc <u>e</u> lla Cerca+ Ce <u>r</u> ca <u>G</u> uid | a Fine         |
| MODIFICA Inserire la data del versamento                         |                |

## Figura 34

Il tipo di pagamento può essere scelto mediante il menù a tendina tra:

- Tutti i tipi
- Banca
- Conto Corrente

## 5.4.14.2. IRPEF

| 🔄 Revisione Versamenti 📃 🗉 🕱                                            |
|-------------------------------------------------------------------------|
| INPS #1   INPS #2 IRPEF #1 IRPEF #2                                     |
| Data Da / / A data / / Pagamento TUTTI I TIPI 💌                         |
| Da N.dist. 0 A N.dist. 0 TUTTI I TIPI<br>Distinta                       |
| N.Versam. Serie Conto corrente<br>Banca                                 |
| Abi.Cab · · · · · · · · · · · · · · · · · · ·                           |
| Tesoreria Concessionaria                                                |
| RSS Articolo di bilancio                                                |
| N.DIStDataImportoEstremi                                                |
| Esegui N <u>u</u> ovo Cancella Cerca+ Ce <u>r</u> ca <u>G</u> uida Fine |
| IMMISSIONE Inserire la data del versamento                              |

### Figura 35

Tramite diversi criteri di ricerca si può selezionare la lista delle distinte di versamento per l'IRPEF. Se i campi dei criteri vengono lasciati vuoti, premendo **Esegui** allora sono elencate tutte le distinte di versamento, all'interno del riquadro sottostante (Figura 36)

| Revisione Versamenti                                                    |
|-------------------------------------------------------------------------|
| INPS#1   INPS#2 IRPEF#1 IRPEF#2                                         |
| Data Da / / A data / / Pagamento TUTTI I TIPI 💌                         |
| Da N.dist. O A N.dist. O                                                |
| N.Versam. Serie                                                         |
| Abi.Cab · · · · · · · · · · · · · · · · · · ·                           |
| Tesoreria Concessionaria                                                |
| RSS Articolo di bilancio                                                |
| N.DIStDataImportoEstremi                                                |
|                                                                         |
| •                                                                       |
| Esegui N <u>u</u> ovo Cancella Cerca+ Ce <u>r</u> ca <u>G</u> uida Fine |
|                                                                         |

Figura 36

Facendo doppio click su una riga presente nella lista si apre un'altra finestra dalla quale si può variare o completare i dati del versamento.

I dati richiesti sono le date delle distinte, il numero iniziale e finale delle distinte desiderate, il tipo di pagamento, *l'Abi.Cab*, il numero del versamento, il numero della serie, la tesoreria, la concessionaria e l'articolo del bilancio (per gli enti pubblici) e il codice RSS per le regioni a statuto speciale.

| 🖉 Versamento IRPEF N. 0000005                                     |      |
|-------------------------------------------------------------------|------|
| Generali                                                          |      |
| Data 29/10/2012 Importo € 338,28 Mese rif. 09 Anno rif            | 2012 |
| Pagamento                                                         |      |
| Tipo Distinta 🔹 Luogo Concessionaria 💌 Codi                       | ce   |
| N.Versam. Serie Serie                                             |      |
| Abi.Cab · ·                                                       |      |
| RSS Articolo di bilancio                                          |      |
|                                                                   |      |
| Salva Nuovo Canc <u>e</u> lla Cerca+ Ce <u>r</u> ca <u>G</u> uida | Fine |
| MODIFICA Inserire la data del versamento                          |      |
|                                                                   |      |

Il tipo di pagamento può essere scelto tra:

- Tutti i tipi
- Banca
- Conto Corrente,
- Distinta

Se viene variato l'ammontare del versamento perché si desidera togliere l'importo di un tributo, occorre accertarsi che il versamento non sia più legato a quella distinta (Revisione compensi a terzi).

## 5.4.15. Ristampa Distinte

| 😰 Ristampa Distinta:           |                                          |
|--------------------------------|------------------------------------------|
| Generali                       |                                          |
| Distinta IRPEF                 | IRPEF                                    |
|                                |                                          |
|                                | V                                        |
| Esegui N <u>u</u> ovo Cancella | Cerca+ Ce <u>r</u> ca <u>G</u> uida Fine |
| IMMISSIONE Inserire il nume    | ro di distinta IRPEF                     |

Figura 38

La ristampa delle distinte permette di visualizzare la lista dei versamenti IRPEF o INPS inclusi in una determinata distinta di versamento. In questa finestra applicativa viene visualizzato il totale effettivo della distinta e il totale dei versamenti inseriti nella distinta.

|             | •                               | Ris         | tampa Distint | ta Irpef (Euro)            | 29/1       | )/2012 |
|-------------|---------------------------------|-------------|---------------|----------------------------|------------|--------|
|             | SIGLA                           |             |               |                            | Esercizio: | 2012   |
| Cod. trib.  | Percipiente                     | Data Docum. | Num. docum.   | Imponibile                 | Ritenuta   |        |
| 1040        | PRO0000001 PROVAFOR PERCIPIENTE | 22/06/2012  | 2000          | 1.691,40                   | 338,28     |        |
|             |                                 |             |               | Totale Tributo             | 338,28     |        |
|             |                                 |             |               | Totale Tributo Arrotondato | 338,28     |        |
| Totale effe | ttivo Distinta: 338,28          |             |               | Totale Generale            | 338,28     |        |
|             |                                 |             |               |                            |            |        |
|             |                                 |             |               |                            |            |        |
|             |                                 |             |               |                            |            |        |
|             |                                 |             |               |                            |            |        |
|             |                                 |             |               |                            |            |        |
|             |                                 |             |               |                            |            |        |

Questo può essere utile nel caso in cui si siano tolti o inseriti manualmente dalla procedura di revisione dei compensi alcuni versamenti da una distinta. Se i totali sono diversi, allora significa che non è stato aggiornato l'importo della distinta.

## 5.4.16. Visualizzazione Schede Percipiente

Permette di visualizzare la scheda di un percipiente.

| 🔲 Visualizzazione scheda percipiente:                                                                                                    |                                                                             |
|----------------------------------------------------------------------------------------------------|-----------------------------------------------------------------------------|
| Generali Movim. I                                                                                                    |                                                                             |
| Percip.                                                                                                    |                                                                             |
| Da dt.reg.   /   A dt.reg.   /   Image: Constraint of the second second | <ul> <li>Da Ver.Irpef</li> <li>Da Ver.Inps</li> <li>Da Ver.Enas.</li> </ul> |
| Utente © SIGLA © Tutti gli utenti<br>D.Reg N.Doc Data Doc. D.Pagam D.Vers.Irpef                                                                                                    | D.Vers.Inps Im.                                                             |
| •                                                                                                    |                                                                             |
| Esegui Nuovo Esplodi Cerca+ Ce <u>r</u> ca (                                                                                                    | Guida Fine                                                                  |
| IMMISSIONE Inserire il codice percipiente                                                                                                    |                                                                             |

S'inserisce il codice del percipiente, si sceglie l'utente che ha inserito i movimenti (tutti gli utenti o uno in particolare) e si inseriscono le date di inclusione per i movimenti. A questo punto si può decidere se visualizzare tutte le registrazioni di quel percipiente, solo le non pagate, le non versate (distinte per IRPEF, INPS o ENASARCO) o le pagate e versate interamente.

Se si sceglie di vedere tutti i movimenti del percipiente vengono visualizzate su più righe quei documenti che hanno avuto più di un pagamento, in modo da poter vedere per ogni

Figura 40

pagamento la data in cui è avvenuto ed eventuali date di versamento dell'IRPEF e dell'INPS. Se si sceglie di visualizzare i <u>documenti non pagati</u>, saranno presi in considerazione i documenti per cui non sono stati interamente versati l'importo, le spese e il CPA (ovvero il Contributo Previdenziale Autonomi per gli iscritti alle casse previdenziali) se dovuto.

Se si sceglie di visualizzare i <u>documenti non versati</u> distinti per INPS, IRPEF e ENASARCO si selezionano i movimenti pagati ma per i quali non è stata generata nessuna distinta di versamento per i tributi scelti.

Se si sceglie di visualizzare i <u>movimenti pagati e versati</u> sono selezionati quei movimenti per i quali sono stati interamente versati ed è necessario selezionare il tipo tributo IRPEF, INPS e ENASARCO.

Da questa finestra facendo doppio click su una riga presente nella lista a video si lancia il programma di revisione dei compensi a terzi.

| Stampa schede percipiente:                  |                                       |                                                                                                |      |
|---------------------------------------------|---------------------------------------|------------------------------------------------------------------------------------------------|------|
| Generali                                    |                                       |                                                                                                |      |
| Percipiente<br>Da<br>A                      | Data registrazione<br>Da / /<br>A / / | Data Pagamento<br>Da / /<br>A / /                                                              |      |
| Da Ver.Irpef<br>Da Ver.Inps<br>Da Ver.Enas. | <ul><li>Lit.</li><li>Euro</li></ul>   | <ul> <li>Tutte</li> <li>Non Int. Pagate</li> <li>Non Versate</li> <li>Pagate e vers</li> </ul> |      |
| 🛄 Importo da Versare                        |                                       |                                                                                                |      |
| Esegui Nuovo                                | >Excel Cerca+                         | Ce <u>r</u> ca <u>G</u> uida<br>ale                                                            | Fine |

# 5.4.17. Stampa Schede Percipiente

Figura 41

Tale funzione permette di stampare le schede per percipienti in base alle date inserite a video, se vuote si visualizzano tutte le schede. Si possono stampare le schede di tutti i percipienti oppure stabilire degli intervalli di ricerca.

Le informazioni stampate sono più dettagliate di quelli derivanti dalla visualizzazione schede percipiente.

Si può decidere se visualizzare tutte le registrazioni, solo le non pagate, le non versate (distinte per IRPEF, INPS o ENASARCO) o le pagate e versate interamente.

Se si sceglie di vedere tutte i movimenti del percipiente vengono allora visualizzati su più righe quei documenti che hanno avuto più di un pagamento in modo da poter vedere per ogni pagamento la data in cui è avvenuto ed eventuali date di versamento dell'IRPEF e dell'INPS.

| Trib.              | Data Registrazione | Data doc. N                    | umero Docum. | Tipo Percipienze      |                    |                 |       | Totale Documento | Spese Doc. | CPA Doc |
|--------------------|--------------------|--------------------------------|--------------|-----------------------|--------------------|-----------------|-------|------------------|------------|---------|
| 1040<br>29/10/2012 | 29/10/2012         | 22/06/2012 2<br>3 29/10/2012 0 | 00           | F PR0000001<br>338,28 | PROVA FOR PERCIPIE | NTE             |       | 1.691,40         | 0,00       | 67,68   |
| Т                  | otale Percipiente  | Totale Spese                   |              | Totale CPA            | Totale Pagamenti   | Totale Distinte | Irpef | Totale INPS      |            |         |
|                    | 1.691,40           | 0,00                           |              | 67,66                 | 1.759,06           | 338,28          |       | 0,00             |            |         |

Figura 42

In questa stampa con l'opzione **Importo da versare** viene indicata la somma del compenso, delle spese e del CPA (Contributo Previdenziale Autonomi per gli iscritti alle casse previdenziali).

Se si sceglie di visualizzare i <u>documenti non pagati</u>, verranno presi in considerazione i documenti per cui non sono stati interamente versati l'importo, le spese e il CPA (contributo previdenziale autonomi per gli iscritti alle casse previdenziali) se dovuto.

Se si sceglie di visualizzare i <u>documenti non versati</u> sono distinti per INPS, IRPEF e ENASARCO si selezionano i movimenti pagati, ma per i quali non è stata generata nessuna distinta di versamento per i tributi scelti.

Se si sceglie di visualizzare i <u>movimenti pagati e versati</u> vengono selezionati quei movimenti per i quali sono stati interamente versati se necessario IRPEF, INPS e ENASARCO.

# 5.4.18. Stampa lista versamenti

| 🔋 Stampa lista versamenti effe | ettuati: 🗖 🗉 🕺 |
|--------------------------------|----------------|
| Generali                       |                |
| Data                           |                |
| Da / /                         |                |
| A / /                          |                |
|                                |                |
| C Lit.<br>Euro                 |                |
|                                |                |
| Esegui                         | Fine           |
| IMMISSIONE                     | Data iniziale  |
| Fi 10                          |                |

La funzione di stampa versamenti consente di stampare la lista delle distinte di versamento eseguite da data a data per IRPEF, INPS e ENASARCO. Per IRPEF e vengono stampati i dati essenziali delle distinte (numero distinta, data, importo, tipo pagamento, serie, numero, codice tesoreria o concessionaria, e *Abi.Cab*).

Figura 43

Per l'ENASARCO vengono invece indicati i dati principali del versamento. La selezione dei dati per i versamenti IRPEF e INPS viene fatta per data del versamento, mentre per l'ENASARCO la data di selezione è quella del pagamento.

# 5.4.19. Stampa CPA

| Stampa dettaglio CPA:                                                                                     |      | 23 |
|----------------------------------------------------------------------------------------------------|------|----|
| Generali Data Da / / A / / Euro Solo CPA Pagato                                                           |      |    |
| Esegui     Nuovo     Cancella     Cerca+     Cerca     Guida       IMMISSIONE     Inserire la data finale | Fine |    |

Figura 44

Con questa funzione si ottiene la stampa del totale del CPA (Contributo Previdenziale Autonomi per gli iscritti alle casse previdenziali) dei documenti relativi a compensi a terzi, distinto tra quello già pagato e quello presente in tutti i documenti.

Se si sceglie di visualizzare il **Solo CPA Pagato**, la stampa riporta l'importo del CPA pagato per ogni pagamento effettuato e la selezione dei dati viene fatta per data di pagamento; se, invece, si decide di stampare l'ammontare complessivo del CPA contenuto nei documenti, la selezione viene fatta per data registrazione.

# 5.4.20. Stampa Movimenti Nota di Credito

| 😰 Stampa note di credito:   |                                                                 |                  |      |
|-----------------------------|-----------------------------------------------------------------|------------------|------|
| Generali                    |                                                                 |                  |      |
| Data Pagamento Da / / A / / | <ul> <li>● IRPEF</li> <li>○ INPS</li> <li>○ ENASARCO</li> </ul> | ◯ Lit.<br>● Euro |      |
| Esegui Nuovo Cancella       | Cerca+ Cerca                                                    | Guida            | Fine |

Stampa la lista delle note di credito concernente un compenso per prestazione divise per IRPEF, INPS e ENASARCO.

Figura 45

# 5.4.21. Stampa Certificati

| Stampa certificazione :                                                                                                    |                |
|----------------------------------------------------------------------------------------------------|----------------|
| Generali                                                                                                    |                |
| Data Pagamento     Percipiente       Da     /       A     /       A     /         Percipiente         Da         Da <td< td=""><td>C Lit.<br/>Euro</td></td<> | C Lit.<br>Euro |
| Data stampa 22/06/2012 Localita` FIRENZE<br>Num. attestaz. 1                                                                                                    |                |
| Esegui     Nuovo     Cancella     Cerca+     Cerca     Guida       IMMISSIONE     Inserire la data iniziale                                                                                                    | ) Fine         |

Figura 46

Tale stampa viene lanciata da **Stampa Certificazioni** nel menù *C.Terz.* e genera le certificazioni dei versamenti per INPS e IRPEF oppure quella congiunta.

A video sono richieste obbligatoriamente le date d'inclusione dei pagamenti per i quali è stata versata la relativa ritenuta. Il periodo immesso non può superare l'anno solare.

Se non vengono inseriti i limiti di stampa per percipiente (Da - A), viene stampata la certificazione per tutti i percipienti. Sono richieste anche la data e la località che verrà riportata nel certificato. Per l'IRPEF può essere inserito il numero di attestazione di partenza della certificazione, esso viene impostato a 1 per default ma può essere modificato per adeguarlo alle necessità della stampa. Questo valore non viene memorizzato in quanto per l'anno successivo deve essere riportato a 1.

Se la certificazione viene stampata in più passi bisogna quindi impostare opportunamente il valore di questo campo affinché la certificazione riporti valori congruenti.

# 5.4.22. Stampa Quadri 770

Le date di selezione dei movimenti da stampare all'interno del quadro specificato dall'utente e, opportunamente, definito nella tabella Quadri si riferiscono alle date di pagamento della fattura al percipiente (Figura 8).

Nel caso in cui invece di stampare il quadro definito dall'utente si decida di stampare le ritenute alla fonte operate e i relativi versamenti, le date immesse a video si riferiranno al periodo di riferimento del versamento (mese/anno).

| 🗑 Stampa Quadri 770                            |                                                      |              |
|------------------------------------------------|------------------------------------------------------|--------------|
| Generali                                       |                                                      |              |
| Per Data Pagamento Da / / A / /                | Per Percipiente       Da        A                    | Lit.<br>Euro |
| Quadro                                         |                                                      |              |
| Stampa ritenute alla fonte operate o           | e relativi versamenti                                |              |
| Esegui Nuovo >Exce<br>IMMISSIONE Inserire la c | el Cerca+ Ce <u>r</u> ca <u>G</u> u<br>data iniziale | lida Fine    |

Figura 47

I quadri verranno stampati tenendo conto della codifica del quadro sull'opportuna tabella dei *Quadri* (pag. 3).

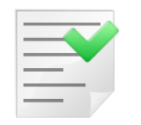

Tutti i movimenti per essere stampati devono avere indicato l'opzione **Stampa su 770**.

## 5.4.23. Stampa Certificazione Unica

Questa stampa consente di visualizzare i dati che verranno inclusi nel file telematico da inviare all'Agenzia delle Entrate (AdE) generato attraverso l'apposita funzione illustrata di seguito. Sia la presente stampa che la menzionata funzione di generazione del file telematico sono presenti solo se è stato acquistato il modulo **Certificazione Unica Percipienti** mostrato nella Figura 48.

| SIGLA Info Moduli                                                 |   |
|-------------------------------------------------------------------|---|
| Codice licenza 0000/00 Verifica                                   |   |
| Moduli installati Moduli disponibili<br>Acquisizione Ottica A4    |   |
| Allineamento Archivi IBAN<br>Anagrafiche di Base                  |   |
| Calcolo Interessi di Mora<br>Certificazione Unica Percipienti     |   |
| Cespiti Ammortizzabili<br>Contabilita`                            |   |
| CRM: Azioni Commerciali di Vendita<br>Fatturazione Elettronica PA |   |
| Fatturazione Interessi di Mora<br>Generatore di Report 🗸          | • |
| Fine                                                              |   |
| INFO MODULI Doppio click per maggiori informazioni sui moduli     |   |

Nel caso che il modulo sia stato acquistato compariranno nel menù **C.Terz.** dell'applicativo le due ulteriori **Stampa certificazione Unica** e **Certificazione Unica**.

La prima delle due voci **Stampa Certificazione Unica** apre la videata mostrata nella Figura 49.

| er Data<br>Da <mark>/ /</mark><br>A /// | Per Percipiente Da A | <ul> <li>IRPEF</li> <li>INPS</li> <li>Congiunta</li> </ul> |  |
|-----------------------------------------|----------------------|------------------------------------------------------------|--|
|                                         |                      |                                                            |  |
|                                         |                      |                                                            |  |

## Figura 49

Attraverso i parametri di filtro per data, per codice percipiente o per tipologia di ritenuta sarà possibile limitare l'insieme di dati che verranno mostrati dalla stampa.

I dati saranno visualizzati in forma aggregata a parità di percipiente e causale pagamento 770. Per ogni percipiente verrà, quindi, mostrata un'unica riga di stampa che riporterà la totalizzazione degli importi corrisposti e delle ritenute versate, nel caso che tutti i compensi erogati al soggetto abbiano la stessa tipologia di reddito (stessa causale pagamento 770).

Nel caso invece che il percipiente percepisca redditi assoggettati a diverse causali pagamento 770 verranno mostrate tante righe, quante sono le tipologie di reddito attribuite ai compensi erogati. E' possibile ottenere un visualizzazione dei dati selezionati su foglio di calcolo premendo il tasto **>Excel** anziché **Esegui**.

# 5.4.24. Certificazione Unica

A partire dal 2015 per il periodo d'imposta 2014, i sostituti d'imposta devono trasmettere in via telematica all'Agenzia delle Entrate (AdE) le certificazioni relative ai redditi di lavoro dipendente, ai redditi di lavoro autonomo e ai redditi diversi.

## <u>Riferimenti normativi</u>:

Scheda informativa dell'AdE: <u>http://www.agenziaentrate.gov.it/wps/content/Nsilib/Nsi/Home/CosaDeviFare/Dichiarare/Dichiarare/DichiarazioniSostitutiImposta/Certificazione+Unica+2015/Modello+CU+2015/</u>

La presente funzione consente la produzione del file telematico da inviare all'AdE, previsto dalla nuova normativa in termini di certificazione dei redditi da lavoro autonomo, provvigioni e redditi diversi a partire dall'anno 2015 e relativamente ai compensi percepiti nell'anno 2014.

Essa è presente solo se è stato acquistato il modulo **Certificazione Unica Percipienti** mostrato nella Figura 48. Nel caso che il modulo sia stato acquistato compariranno nel menù **C.Terz.** dell'applicativo le due ulteriori voci mostrate nella Figura 50.

Allo scopo di ottenere un file telematico ed una stampa in formato ministeriale compilati correttamente in ogni loro parte è necessario accertarsi di avere inserito tutti i dati necessari. In particolare devono essere compilati tutti i dati relativi al sostituto d'imposta presenti in *Configurazione* tabella Ditte, pagine **Generali** e **Dati** (vedi Figura 52 e Figura 53).

| 🗛 Tabella Ditte: Nuovo 📃 🗖 🖉 💥                                                                                                    |
|----------------------------------------------------------------------------------------------------|
| Generali Dati I Riba I Prorata I Note I Stampe I Mobile I                                                                                                    |
| Ditta                                                                                                    |
| Stringa di Conness.                                                                                                    |
| adir 1                                                                                                    |
|                                                                                                    |
| ndir.2                                                                                                    |
| Comune                                                                                                    |
| C.A.P. Localita' Prov.                                                                                                    |
| Cod.Fis. P.Iva                                                                                                    |
| Telefono                                                                                                    |
| FAX Mail                                                                                                    |
|                                                                                                    |
| Salva Nuovo Cancella Cerca+ Cerca Guida Fine                                                                                                    |
| MMISSIONE Inserire il Codice Ditta                                                                                                    |
| gura 50                                                                                                    |
|                                                                                                    |
| 🖌 Tabella Ditte: Nuovo 📃 😐 🕺                                                                                                    |
| 🕻 Tabella Ditte: Nuovo 🔅 📼 🖾<br>Generali Dati Riba I Prorata I Note I Stampe I Mobile I                                                                                                    |
| Generali     Dati     Riba     Prorata     Note     Stampe     Mobile       Image: Pers.Fis.     Image: Maschio meta     Data di Nasc.     / /                                                                                                    |
| Generali     Dati     Riba     Prorata     Note     Stampe     Mobile       Image: Pers.Fis.     Image: Maschio<br>Image: Femmina     Data di Nasc.     / /       Nome     Cognome                                                                                                    |
| Generali     Dati     Riba     Prorata     Note     Stampe     Mobile       Image: Pers.Fis.     Image: Maschio<br>Image: Femmina     Data di Nasc.     /     /       Nome     Cognome                                                                                                    |
| Generali       Dati       Riba       Prorata       Note       Stampe       Mobile       Image: Cognome         Wome       Cognome       Image: Comune       Image: Comune       Ima                                                                                                    |
| Tabella Ditte: Nuovo       Image: Common Cognome         Generali       Dati       Riba       Prorata       Note       Stato Estero Nas.       Image: Common Cognome       Image: Common Cognome                                                                                                    |
| Tabella Ditte: Nuovo       Image: Constant of the stampe of the stampe of |
| Tabella Ditte: Nuovo       Image: Constant of the stampe of the stampe of |
| Tabella Ditte: Nuovo     Generali     Dati     Riba     Pers.Fis.     Maschio   Femmina     Data di Nasc.     Vome     Cognome     Comune     Stato Estero Nas.     O     Codice Tesoreria     Codice Concessionaria     Natura Giuridica                                                                                                    |
| Tabella Ditte: Nuovo     Generali     Dati     Riba     Pers.Fis.     Maschio   Femmina     Data di Nasc.     Vome     Cognome     Comune     Comune     Stato Estero Nas.     O     Codice Tesoreria   Codice Concessionaria     Natura Giuridica     ATECOFIN 2004                                                                                                    |
| Tabella Ditte: Nuovo     Generali     Dati     Riba     Pers.Fis.     Maschio   Femmina        Data di Nasc.     Image: Pers.Fis.     Maschio   Femmina   Data di Nasc.     Image: Pers.Fis.     Maschio   Femmina   Data di Nasc.     Image: Pers.Fis.     Maschio   Femmina   Cognome     Comune     Comune     Stato Estero Nas.     Image: Pers.Fis.     Stato Estero Nas.     Image: Pers.Fis.     Stato Estero Res.     Image: Pers.Fis.     Stato Estero Res.     Image: Pers.Fis.     Image: Pers.Fis.     Cognome     Comune     Stato Estero Nas.     Image: Pers.Fis.     Image: Pers.Fis.     Codice Estero Nas.     Image: Pers.Fis.     Image: Pers.Fis.     Codice Concessionaria   Natura Giuridica     Codice Attività     Image: Pers.Fis.     Image: Pers.Fis.     Image: Pers.Fis.     Image: Pers.Fis.     Image: Pers.Fis. <td< td=""></td<>                                                                                                    |
| Tabella Ditte: Nuovo   Generali   Dati   Riba   Pers.Fis.   Maschio   Femmina   Data di Nasc.   / /   Nome   Cognome   Comune   Comune   Stato Estero Nas.   O   Stato Estero Res.   O   Codice Tesoreria   Codice Concessionaria   Natura Giuridica   Codice Attività   Dati Spedizione Fattura PA   ATECO 2007   Salva   Nuovo   Cancella   Cerca+   Cerca   Quida   Fine                                                                                                    |

Particolare importanza rivestono il codice fiscale del sostituto e i dati anagrafici nome, cognome o denominazione senza i quali la certificazione verrà scartata dal programma di controllo dell'AdE.

E' inoltre importante identificare il soggetto che presenta la certificazione esso può essere il sostituto stesso, oppure un intermediario. Tale impostazione è presente nella pagina **Iva** del

Figura 51

menù *Applicazione/Contabilità* del programma di *Configurazione* (**Tipo Fornitore file invio telematico comunicazioni**), vedi Figura 54.

Nel caso che il sostituto presenti la sua comunicazione allora andrà impostato nel campo **Tipo fornitore file invio telematico comunicazioni** il valore "01" altrimenti "10".

|                                                                                                    |           | 83 |
|----------------------------------------------------------------------------------------------------|-----------|----|
| Gener. I Eff./FI. I Analit. Iva Cee/Fido I Cli/For I Ins/E.c. I C                                                                                                    | Cespiti I |    |
| <ul> <li>Regime Mensile</li> <li>Regime Trimestrale</li> <li>Black List Mensile</li> <li>Black List Trimestrale</li> </ul>                                           |           |    |
| <ul> <li>Iva in sosp. circ. 328/E 24.12.97</li> <li>Gestione Plafond art. 8</li> <li>Magg. su iva trimestrale</li> <li>Comunica note variaz, sotto soglia</li> </ul> |           |    |
| Numero massimo record file telematico spesometro 15000                                                                                                    |           |    |
| Tipo fornitore file invio telematico comunicazioni                                                                                                    |           |    |
|                                                                                                    |           |    |
| Numeratore Dichiarazioni d'Intento: RICEVUTE N1                                                                                                    |           |    |
| Numeratore Dichiarazioni d'Intento:     RICEVUTE     N1       EMESSE     N2                                                                                          |           |    |

Devono poi essere compilati i dati relativi al percipiente presenti in anagrafica clienti/fornitori folder **Percip**. Rivestono particolare importanza in quest'ambito, il codice fiscale del percipiente da inserire nell'apposito campo della maschera **Generali** e la causale di pagamento 770 da immettere nell'apposito campo della pagina **Percip**. Senza i quali la certificazione verrà scartata dal programma di controllo dell'AdE.

Selezionando la nuova voce **Certificazione Unica** comparirà la videata mostrata in Figura 53.

| Anno Data Stampa 19/02/2015<br>Data i dichiarante<br>Cod. carica<br>Cod. fisc. Sott.<br>Cognome<br>Nome<br>Nome       |                          |
|----------------------------------------------------------------------------------------------------|--------------------------|
| Anno Data Stampa 19/02/2015<br>Pati dichiarante<br>Cod. carica<br>Cod. fisc. Sott. Cod. fisc. Soc. Dich. Cognome Nome |                          |
| Dati dichiarante Cod. carica Cod. fisc. Sot. Cod. fisc. Soc. Dich. Cognome Nome                                       |                          |
| Cod. carica Cod. fisc. Sot. Dich. Cognome Nome                                                                        | <b>▼</b>                 |
| Cod. fisc. Sott. Cod. fisc. Soc. Dich. Cognome Nome                                                                   |                          |
| Cognome Nome                                                                                                    |                          |
|                                                                                                    |                          |
|                                                                                                    | )                        |
| Impegno alla presentazione telematica                                                                                 | ttaglio/Riepilogo        |
| Codice fiscale intermediario                                                                                          | Riepilogo<br>Dettaglio   |
| Firma dell'intermediario                                                                                              | Generare file telematico |
| Esegui Nuovo Salva Cancella Stampa Cerca+                                                                             | Cerca Guida Fine         |
| Inserire l'anno di riferimento                                                                                        |                          |

Figura 53

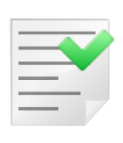

Non saranno gestite alcune delle casistiche previste dalla normativa per le quali è prevista una quota non soggetta a ritenuta. Non saranno inoltre gestiti i redditi assoggettati a gestioni particolari come quelli contrassegnati dalle causali G, H, I, N e altri. Si sottolinea che per tali casistiche i dati riportati sul file potranno essere incompleti o non corretti.

Nella pagina Generali è necessario compilare l'anno di cui si effettua la certificazione e immettere la data in cui viene prodotto il file telematico. Di seguito nel folder identificato dalla dicitura Dati dichiarante occorrerà immettere, se necessario, dati del rappresentante firmatario della dichiarazione. In merito alla necessità o meno di compilare tali dati si rimanda alla documentazione prodotta dall'AdE.

Nel successivo riquadro Impegno alla presentazione telematica, dovranno essere immessi i dati dell'intermediario che trasmetterà il file telematico all'AdE. I dati del riguadro sono tutti obbligatori, la mancata compilazione di tutti o parte degli stessi comporterà lo scarto della certificazione.

Nel riquadro Dettaglio/Riepilogo è possibile indicare, la modalità con cui i dati dei compensi corrisposti ai percipienti all'interno del file.

Nel caso venga selezionata la modalità **Dettaglio**, il file conterrà un record per ogni compenso corrisposto al singolo percipiente, nel caso invece che venga selezionata la modalità "Riepilogo", il file conterrà un record per ogni tipologia di reddito corrisposta al singolo percipiente.

Supponiamo che al percipiente X siano stati corrisposti, per l'anno di cui viene compilata la certificazione, solo compensi assoggettati alla causale di pagamento 770 A. In questo caso, il file telematico conterrà per il percipiente X un unico record, contenente la somma di tutti i compensi corrisposti e delle ritenute versate. Supponiamo invece che al solito percipiente X siano stati corrisposti compensi assoggettati alle causali di pagamento 770 A e B. In questo caso, il file conterrà due record per il percipiente X, uno che riepilogherà i compensi assoggettati alla causale A, l'altro per i compensi assoggettati alla causale B.

L'opzione **Generare file telematico**, se attiva, farà in modo che alla pressione del bottone **Esegui** venga prodotta una stampa dei redditi corrisposti e successivamente sia generato il file da inviare all'AdE (se l'opzione non sarà selezionata, la procedura si limiterà alla produzione della stampa, ma non effettuerà la creazione del file da inviare all'AdE).

Si precisa che la stampa menzionata in precedenza, corrisponde alla stampa in formato ministeriale, che potrà essere trasmessa al percipiente, solo nel caso che si stia utilizzando la versione 4 dell'applicativo. Nel caso che si stia utilizzando la versione 3 verrà prodotta una stampa in formato testo, contenente tutti i dati inclusi nel file, ma che non avrà il formato predisposto dall'AdE e non potrà quindi essere trasmessa al percipiente.

In seguito all'invio si possono verificare due situazioni. L'AdE recepisce tutte le certificazioni inviate, inviando in risposta, per ognuna di esse, un protocollo telematico, che potrà all'occorrenza essere utilizzato per delle comunicazioni di annullamento e/o sostitutive. Oppure l'AdE recepisce una parte delle certificazioni inviate e ne scarta altre. Nel secondo caso occorre effettuare un nuovo invio ordinario, non di annullamento o sostituzione, per le sole certificazioni scartate, ovviamente dopo avere risolto il motivo per il quale le certificazioni sono state rifiutate. Tale nuovo invio, può essere effettuato utilizzando le opzioni incluse nella maschera **Ann/Sost** mostrata in Figura 54.

| 📱 Certificazione unica percipienti                                                                                                    |                     |
|----------------------------------------------------------------------------------------------------|---------------------|
| Generali Ann/Sost                                                                                                    |                     |
| Annullamento Percipiente Protoc.                                                                                                    | Aggiungi            |
| Percipiente Protocollo da annul                                                                                                    | lare                |
|                                                                                                    | ×                   |
| Sostitutiva Percipiente     Protoc.     Aggiorna     Percipiente Cs Data Mov Ammon                                                                                                    | Aggiungi<br>Rimuovi |
| Image: stampa     Image: stampa     Imag | Fine                |
| Inserire la data della stampa                                                                                                    |                     |

#### Figura 54

In particolare occorrerà attivare l'opzione **Reinvio**, presente al centro della finestra. L'attivazione dell'opzione indicata, provoca il riempimento del sottostante spazio, con tutti i compensi erogati ai percipienti nell'anno selezionato. E' possibile anche filtrare i movimenti visualizzati, impostando il codice del percipiente che interessa nel campo **Percipiente** e premendo il tasto **Aggiorna.** A questo punto occorre selezionare, i compensi che devono essere inviati nuovamente e premere il tasto **Aggiungi.** I movimenti selezionati verranno marcati con una X in fondo a destra. Se a questo punto si preme il tasto **Esegui** ed è stata accesa l'opzione **Generare file telematico** presente nel folder **Generali**, verrà prodotta la stampa in formato ministeriale e il file per l'invio telematico per i soli movimenti selezionati.

Torniamo adesso al primo caso. La Certificazione Unica sarà stata recepita dall'AdE interamente. In questo caso, verranno inviati in risposta una serie di codici, che identificheranno univocamente tutte le certificazioni trasmesse, ove per certificazioni si intendono i singoli record relativi ai compensi. Nel caso a **Dettaglio**, la singola certificazione corrisponderà al singolo compenso corrisposto al percipiente, mentre nel caso a **Riepilogo**, la singola certificazione corrisponderà al record riepilogativo, della tipologia di compenso per percipiente. Nel caso quindi, che il percipiente abbia ricevuto compensi assoggettati ad un'unica causale di pagamento, vi sarà un'unica certificazione, altrimenti tante certificazioni quanti sono le tipologie di compenso corrisposte.

Nel caso che in seguito alla trasmissione della Certificazione Unica, il sostituto d'imposta si renda conto di aver trasmesso per errore, i dati relativi a dei compensi che non dovevano essere comunicati, sarà possibile inviare una comunicazione di annullamento. Tale comunicazione può essere predisposta, utilizzando le opzioni incluse nel maschera **Ann/Sost** mostrato in Figura 54.

Per effettuare l'annullamento di una certificazione già trasmessa selezionare l'opzione **Annullamento**. L'attivazione dell'opzione, provocherà l'abilitazione all'immissione dei campi **Percipiente** e **Protoc.** come mostrato in Figura 55.

| Certificazione unica pero | ipienti                 |                                     |                                |                  |
|---------------------------|-------------------------|-------------------------------------|--------------------------------|------------------|
| Generali Ann/Sost         |                         |                                     |                                |                  |
| Annullamento              | Percipiente             | Protoc.                             |                                | Aggiungi         |
|                           |                         |                                     |                                | Rimu <u>o</u> vi |
| Percipiente               |                         |                                     | Protocollo da annul            | lare             |
|                           |                         |                                     |                                | -                |
|                           |                         |                                     |                                |                  |
|                           |                         |                                     |                                | -                |
| •                         |                         |                                     |                                | •                |
| Contitutiun               | Deceminiante            | Drates                              |                                | Aggiungi         |
| Reinvio                   |                         | PT0LOC.                             |                                |                  |
|                           |                         |                                     | Aggiorna                       | Rimuovi          |
| Percipiente               |                         |                                     | Cs Data Mov Ammon              | tare corr        |
|                           |                         |                                     |                                | -                |
|                           |                         |                                     |                                |                  |
|                           |                         |                                     |                                |                  |
| •                         |                         |                                     |                                | ) (              |
|                           |                         |                                     |                                |                  |
| Esegui N <u>u</u> ov      | o Salva (               | Cancella Stampa Cerca               | + Ce <u>r</u> ca <u>G</u> uida | Fine             |
|                           | Inserire il percipiente | per cui si effettua la sostituzione |                                |                  |

Figura 54

Per ogni certificazione da annullare, adesso occorrerà inserire il percipiente a cui la certificazione si riferisce e il codice telematico restituito dall'AdE, relativamente alla certificazione in oggetto.

Con la pressione del tasto **Aggiungi** i dati inseriti verranno riportati nella lista immediatamente di seguito. L'operazione andrà ripetuta, fino a che non saranno stati inseriti nella lista, tutti i codici identificativi delle certificazioni da annullare. Una volta che l'elenco sarà stato completato, premendo il tasto **Esegui** sarà possibile produrre la stampa e la compilazione del file telematico per l'invio, o la sola stampa, secondo le stesse modalità indicate in precedenza.

E' anche possibile che il sostituto, si renda conto che una o più delle certificazioni inviate all'AdE, siano errate e vadano rettificate. In questo caso sarà necessario compilare una certificazione sostitutiva.

Sempre nella videata mostrata in Figura 54 occorrerò attivare l'opzione **Sostitutiva**. Come già per l'opzione precedente, l'accensione dell'opzione, porterà all'attivazione dei successivi campi **Percipiente** e **Protoc.**, ma avrà anche l'ulteriore effetto, di riempire la lista successiva con tutti i dati relativi ai compensi corrisposti ai vari percipienti.

L'elenco verrà compilato a **Dettaglio** o a **Riepilogo**, a seconda dell'impostazione scelta sul folder precedente, vedi Figura 55, secondo le stesse modalità già descritte in precedenza.

Impostando un codice percipiente e premendo il tasto **Aggiorna**, verrà presentata la lista dei compensi relativi del solo percipiente selezionato. A questo punto sarò possibile selezionare il compenso o i compensi che dovrà/dovranno essere comunicato all'AdE, in sostituzione di quello/quelli comunicato/comunicati con la Certificazione Unica originale.

A questo punto dovranno essere inseriti i dati del protocollo selezionando il singolo movimento e premendo il tasto **Aggiungi**.

Dopo aver ripetuto l'operazione per tutti i compensi da rettificare, sarà possibile ottenere la visualizzazione della stampa e la produzione del file, secondo le stesse modalità indicate in precedenza.

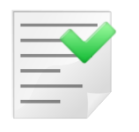

E' possibile includere in una stessa Certificazione Unica, sia certificazioni di annullamento che certificazioni sostitutive, ma non è mai possibile comunicare certificazioni ordinarie insieme ad altre di annullamento e/o sostitutive.

## 5.4.25. Esempio: registrazione di fattura percipiente in Prima Nota

| Imponibile               | € 1.691,40   |
|--------------------------|--------------|
| CPA (4%) su 1691,40      | € 67,66      |
|                          | € 1.759,06   |
| IVA 21%                  | € 369,40     |
|                          | € 2.128,46 - |
| Ritenuta 20% su 1.691,40 | € 338,28     |
|                          | € 1.790,18   |

Tabella 1

# **5.4.25.1 PRIMA MODALITA': con rilevazione della ritenuta al momento della registrazione della fattura**

In *Configurazione/Dati standard#2*, l'opzione **Giroc. pagamento** è spenta.

| 🧬 Dati standard        |                                                      |       |
|------------------------|------------------------------------------------------|-------|
| Generali I Altre       | I Saldacon I Ape/Chiu I Produz. I Omag/RDAI Insoluti | CTerz |
| Pagam. in contab.      |                                                      |       |
| Sottoconto             | CASSA CASSA E MONETE NAZIONALI                       |       |
| Causale Cont.          | PGF PAGATA FATTURA                                   |       |
|                        |                                                      |       |
| 📕 🗐 Giroc. pagamento   | Causale Pag.                                         |       |
| Giroc. vers. in con    | ab. Causale Ver.                                     |       |
| Erario per Gir.        |                                                      |       |
| Cassa per Gir.         |                                                      |       |
| Salva Nu<br>IMMISSIONE | ovo Cancella Cerca+ Ce <u>r</u> ca <u>G</u> uida     | Fine  |
| Figura 58              |                                                      |       |

Per comodità l'imponibile e il CPA vengono imputati allo stesso sottoconto.

Nella prima pagina della Prima Nota per la scrittura si inserisce la causale fattura d'acquisto **FAP** (fattura d'acquisto percipiente).

| 🖉 Imm. Prima Nota C.C.: FA R.I.: A1 [2011]                                                                                     |              |
|----------------------------------------------------------------------------------------------------|--------------|
| Generali Controp. I Iva I Scadenz. I Opzioni I                                                                                 |              |
| Data competenza 22/06/2012 Data registrazione 22/06/2012 Documento IVA FA FI                                                   | . ACQUISTO   |
| Fornitore FORNITORE FORNITORE PROVA                                                                                            |              |
| Tipo pagamento RB02 RIC. BAN. 30/60/90 FM                                                                                      |              |
| Valuta EUR EURO  Data cambio // Cambio (EUR) 0,0                                                                               | 000000       |
| Des. in lingua Importo in valuta                                                                                               | 0,00         |
| Des.aggiuntiva Numero documento                                                                                                |              |
| Data documento       / /       Importo       € 2.128,46       Importo       € 4ttivita` in Euro         Nota var. rif. ann. pr | ec.          |
| Comp.analitica 22/06/2012 2011 Rif.partita Mod                                                                                 | alità Pag.   |
| Evento CIG CUP                                                                                                    | o. Non Fra 🗸 |
| Salva Nuovo Cancella Esplodi <u>N</u> avigatore Cerca+ Ce <u>r</u> ca <u>G</u> u                                               | ida Fine     |
| IMMISSIONE Inserire la data di competenza analitica                                                                            |              |

Figura 59

| 🖉 Imm. Prima Nota C.C.: FAP R.I.: A1 [2011]    |                                   |
|------------------------------------------------|-----------------------------------|
| Generali Controp. Iva I Scadenz I Opzioni I    |                                   |
| FORNITORE FORNITORE PROVA                      | Sbilancio € 0,00                  |
| TUTTI Sottoconto                               |                                   |
| Importo 🐔 0,00 Iva 🗔                           | Dare 🗸                            |
| C.Costo Ratei analit.                          | 0 Da data / /                     |
| Des. Agg. Des.L.                               | Escl. calcolo beni strum.         |
| SottocontoImporto                              | Competenza Ratei/Ris              |
| 1110202002 SPESE PUBBLICITA` D 21 1759.06      | ▲ Nessuno ▼                       |
| 2370101004 ERARIO C/RITENUTE AC A 21 338.28    |                                   |
| FORNITORE FORNITORE PROVA D 21 338.28          | Inizio / /                        |
|                                                |                                   |
|                                                | Fine                              |
|                                                | Aggiungi                          |
|                                                |                                   |
|                                                |                                   |
| Salva Nuovo Cancella Esplodi Navigatore Cerca+ | Ce <u>r</u> ca <u>G</u> uida Fine |
| IMMISSIONE Inserire il codice del sottoconto.  |                                   |
|                                                |                                   |

Figura 60

La causale contabile FAP avrà l'opzione compensi a terzi attivata per permettere al termine dell'inserimento della fattura l'apertura della finestra compensi a terzi. L'importo ai fini della gestione dei compensi a terzi è Euro 1.691,40 sul quale verranno applicate le percentuali definite nel tipo assoggettamento 770.

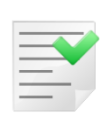

Occorre stornare dal fornitore percipiente l'importo della ritenuta d'acconto al fine di calcolare l'esatto importo dello scadenziario.

Il sottoconto utilizzato può essere anche transitorio, se si volesse rilevare il debito al momento del pagamento della fattura. Occorrerà però, in questo caso, al momento del pagamento, girare l'importo dal sottoconto transitorio nel sottoconto definitivo.

Lo scadenzario viene generato per il netto a pagare € 1.790,18.

| 🖉 Imm. Prima Nota C.C.: FAP R.I.: A1 [2011]                                                                                              |                                  |
|----------------------------------------------------------------------------------------------------|----------------------------------|
| Generali I Controp. I Iva Scadenz Opzioni I                                                                                              |                                  |
| Rimessa diretta o contanti     Data scadenza     / /                                                                                     | nporto € 0,00                    |
| Descr. agg. Descr.lin.                                                                                                    |                                  |
| Banca app N.C/C                                                                                                    | CIN                              |
| IBAN                                                                                                    |                                  |
| Domiciliaz.                                                                                                    |                                  |
| Indirizzo Effetti 0                                                                                                    |                                  |
| Ritenuta 🔹 0,00 Prob. di Pagam. 0 🔲 Estr. 0                                                                                              | conto 🔟 Sc. valuta               |
| Scadenza Pagamento Importo Note                                                                                                    | Blocco scadenza                  |
| 31/07/2012         RiBa         596.72           31/08/2012         RiBa         596.73           30/09/2012         RiBa         596.73 | ▲ Iva su prima rata              |
|                                                                                                    | Aggiungi                         |
|                                                                                                    |                                  |
| Salva Nuovo Cancella Esplodi Navigatore Cerca+ Ce                                                                                        | e <u>r</u> ca <u>G</u> uida Fine |
| IMMISSIONE                                                                                                    |                                  |
| Figura 61                                                                                                    |                                  |

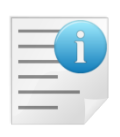

Nel caso fosse necessario registrare un documento non IVA, ma con scadenzario (compenso amministratore) occorrerà definire un'opportuna causale contabile, che oltre ad avere attivato le opzioni compensi a terzi, dovrà aver attivato anche il la voce Fattura Extra CEE (senza IVA, ma con scadenzario).

In questo caso al termine dell'immissione del documento in Prima Nota si attiverà la gestione compensi a terzi con tipo documento prenotula, sul quale sarà possibile effettuare qualsiasi tipo di operazione.

## Immissione dei compensi a terzi

Nella prima pagina del menù C.Terz./Immissione/Revisione Movimenti inseriamo il codice del fornitore percipiente (FORNITORE PROVA) con riferimento al numero e data fattura d'acquisto.

| Compensi a terzi                                                                                                    |      |
|----------------------------------------------------------------------------------------------------|------|
| Generali                                                                                                    |      |
| Percipiente FORNITORE FORNITORE PROVA                                                                                                    |      |
| <ul> <li>Fattura</li> <li>Prenotula</li> <li>Fatt. da prenotula</li> <li>Documento</li> <li>Documento</li> <li>22/06/2012</li> <li>1000</li> <li>Escludi pagate e versate</li> </ul> | •    |
| Data Reg. 29/10/2012 Data Prot. / / N.Protocollo                                                                                                    | 0    |
| Prenotula di riferimento                                                                                                    |      |
| Data doc. / / N.doc.                                                                                                    |      |
| Data Reg. / / Data Prot. / / N.Prot. 0                                                                                                    |      |
| ☑ Stampare su modulo 770                                                                                                    |      |
| Esplodi Nuovo Cancella Cerca+ Cerca Guida                                                                                                    | Fine |
| Figura 62                                                                                                    |      |

Premendo il bottone **Esplodi** è possibile passare alle finestre successive.

La pagina *Moviment* richiede di inserire alcuni dati come il codice Tributo (nell'esempio 1040) ed eventuali spese. Gli altri dati sono inseriti automaticamente in quanto recuperati dal tipo assoggettamento e dall'anagrafica fornitore.

| 🖉 Compensi a terzi: FORNITORE Doc: 1000 🛛 del 22/06/2012 Prot: 🛛 del 🦯 / 🛛 Fattura 👘 💼 🔀                                     |
|----------------------------------------------------------------------------------------------------|
| Moviment Dettagl.   Pagament   Versamen                                                                                      |
| Importo € 1.691,40 Spese € 0,00 Assogg. B ASSOGGETTAMENTO B                                                                  |
| Tributo 1040 TRIBUTO 1040 Imposite St.770 Pag.e Ver. Dist.ENAS.<br>%Imp. Imponib. Aliq. Imposta %Imp. Imponib. Aliq. Imposta |
| E 100, £ 1.691,40 0,00 £ 0,00 100, £ 1.691,40 0,00 £ 0,00                                                                    |
| I 100, € 1.691,40 20,0 € 338.28 C 100, € 1.691,40 4,00 € 67,66                                                               |
| D 100,00 : 1.691,40 0,00 0,00 0,00 I: IRPEF C: CAP                                                                           |
| S 100,00 £ 1.691,40 0,00 £ 0,00 Aggiungi Rimu <u>o</u> vi Paga                                                               |
|                                                                                                    |
| Salva Nuovo Cancella Cerca+ Cerca Guida Fine                                                                                 |
| IMMISSIONE Contributo IRPEF calcolato.                                                                                       |
| Figura 63                                                                                                    |

## Pagamento della fattura al percipiente

Occorre selezionare la riga da pagare nella pagina Dettagl. e si preme il bottone Paga.

| 0        | Compensi a terzi: BRACCI           | O Doc: 2222       | del 22/06/2012 Prot: | 12 del 29/10/2   | 012 Fattura 📃 🗖 |      |
|----------|------------------------------------|-------------------|----------------------|------------------|-----------------|------|
| Mo       | viment Dettagl. F                  | Pagament   Vers   | amen l               |                  |                 |      |
| <b>*</b> | Importo Trib                       | IRPEF             | INPS                 | ENASARCO         | Spese           | CPA  |
|          | 1691.40 1040                       | 338.28            | 0.00                 | 0.00             | 0.00            | 6 🔺  |
|          |                                    |                   |                      |                  |                 |      |
| •        |                                    |                   |                      |                  |                 | Þ    |
| *: T     | =Totalmente pagato                 |                   |                      |                  |                 |      |
| P        | =Parzialmente pagato<br>Mai pagato |                   | <u>A</u> ggiungi     | Rimu <u>o</u> vi | Paga            |      |
|          | Salva Esplodi                      | Canc <u>e</u> lla | Cerca+               | Ce <u>r</u> ca   | Guida           | Fine |
| MO       | DIFICA                             | Inserire l'impo   | rto del documento    |                  |                 |      |

Figura 64

In tal modo passeremo alla pagina Pagament.

| 🖉 Compensi a terzi: PRO0000001 Doc: 2000 🛛 del 22/06/2012 Prot: 15 del 29/10/2012 Fattura 📃 🔲 🔀                            |
|----------------------------------------------------------------------------------------------------|
| Moviment   Dettagl. Pagament Versamen                                                                                      |
| Data pag.         29/10/2012         Importo €         1.691,40         Spese €         0,00         IRPEF€         338,28 |
| ENASARC € 0,00 INPS D. € 0,00 INPS S. € 0,00 CPA € 67,66                                                                   |
| Dt Comp. 29/10/2012 D.IR. 0 D.IN. 0 Cs. Dist. IRPEF                                                                        |
| Sot. CASSA CASSA E MON C.C PGF PAGATA FAT DISt. INPS                                                                       |
| Importo Cont.  therefore I • 790, 18 Dt Doc. / / Num. doc. Trib Data pagamImportoSpeseIRPEFINPSENASARCO                    |
|                                                                                                    |
| ▼                                                                                                    |
|                                                                                                    |
| Aggiungi Rimuovi D.Ag. C.Cos.                                                                                              |
| Salva Esplodi Canc <u>e</u> lla Cerca+ Ce <u>r</u> ca <u>G</u> uida Fine                                                   |
| MODIFICA Inserire la data del pagamento                                                                                    |

## Figura 65

Premendo **Salva**, si ha la registrazione della scheda del fornitore che verrà chiusa in contabilità e le stesse scadenze saranno associate al documento cancellate.

Vediamo la situazione in contabilità prima del pagamento.

Utilizziamo la funzione *Visualizzazione Schede Contabili* (menù *Contabilità*) con l'opzione **Partite Aperte** per il fornitore percipiente, per vedere il saldo del sottoconto.

| 🖉 Visualizzazione Partitario : (EUR) FORNITORE F                         | FORNITORE PROVA |               |                |            |          |         | 23   |
|--------------------------------------------------------------------------|-----------------|---------------|----------------|------------|----------|---------|------|
| Data Rg. Cs. Descriz. Agg So                                             | cadenza         | DareAv        | ere Numero Dc. | Data Dc. R | if.Sal N | Numero- | R 🔺  |
| 11/07/12 PFT Pagam. fatt. acq.                                           |                 | 10,50         | 712            | 11/07/12 0 | 003682 ( | 0003682 | 0    |
|                                                                          |                 |               |                |            |          |         |      |
| SALDO I                                                                  | PARTITA         | 10,50         |                |            |          |         | - 11 |
|                                                                          |                 | 101           | 00 505         | 10/10/10 0 | 000605 0 | 0000605 |      |
| 10/10/12 FAA FATT. ACQ. (anali $10/10/12$ PD FATT. ACQ. (anali 10/10/12) | 0/10/10         | 101 00        | ,00 000        | 10/10/12 0 | 003685 0 | 003683  | 0    |
| 10/10/12 RD FAIL ACQ. (anali it                                          | 0/10/12         | 121,00        |                | 10/10/12 0 | 003003 ( | 0003000 |      |
| SALDO H                                                                  | PARTITA         | 121           | .00            |            |          |         | 61   |
|                                                                          |                 |               | /              |            |          |         | 11   |
| 10/10/12 FAA Fatt. acq. analit                                           |                 | 121           | ,00 5000       | 01/10/12 0 | 003693 0 | 0003693 | 0    |
| 10/10/12 RD Fatt. acq. analit 01                                         | 1/10/12         | 121,00        | 5000           | 01/10/12 0 | 003693 ( | 0003694 | 0    |
|                                                                          |                 |               |                |            |          |         |      |
| SALDO H                                                                  | PARTITA         | 121           | ,00            |            |          |         |      |
|                                                                          |                 | 0.400         | 46.4000        | 00/06/40 0 |          |         |      |
| 22/06/12 FAP                                                             |                 | 2.128         | ,46 1000       | 22/06/12 0 | 003711 ( | 0003711 | 9    |
| 22/06/12 FAP                                                             | 1/07/12         | 506 67        | 1000           | 22/06/12 0 | 003711 0 | 0003712 | 0    |
| 22/06/12 RBF 31                                                          | 1/08/12         | 596,67        | 1000           | 22/06/12 0 | 003711 0 | 0003712 | n l  |
| 22/06/12 RBF 30                                                          | 0/09/12         | 596.84        | 1000           | 22/06/12 0 | 003711 0 | 0003714 | 0    |
|                                                                          | -,,             |               |                | ,,         |          |         |      |
| SALDO I                                                                  | PARTITA         | 1.790         | ,18            |            |          |         |      |
| O Mastr.   Part.(tutte)                                                  |                 |               |                |            |          |         |      |
| (Saldo : -3.234,68)                                                      | 12 🕵            | WordPad Paint | Word           |            |          |         |      |
| Collega Saldaconto                                                       | Excel           | Viewer Suoni  | <b>e</b> 1     |            |          |         |      |
|                                                                          |                 |               |                |            |          |         |      |
|                                                                          |                 |               |                |            |          |         | ] -  |
|                                                                          |                 |               |                |            |          |         | h.   |
| Figura 66                                                                |                 |               |                |            |          |         |      |

# Vediamo la situazione in contabilità dopo il pagamento.

E' necessario visualizzare la scheda contabile del fornitore con l'opzione Partite Aperte attive.

| 🖉 Visualizzazione Partitario : (EUR) FORNITO | RE FORNITORE PROVA |               |        |            |          |         |         | 23   |
|----------------------------------------------|--------------------|---------------|--------|------------|----------|---------|---------|------|
| Data Rg. Cs. Descriz. Agg                    | Scadenza           | Dare          | -Avere | Numero Dc. | Data Dc. | Rif.Sal | Numero- | R ^  |
|                                              |                    |               |        |            |          |         |         |      |
| 10/10/12 FAA Fatt. acq. analit               |                    | 4.04.00       | 121,00 | 5000       | 01/10/12 | 0003693 | 0003693 | 0    |
| 10/10/12 RD Fatt. acq. analit                | 01/10/12           | 121,00        |        | 5000       | 01/10/12 | 0003693 | 0003694 | 0    |
| SALD                                         | O PARTITA          |               | 121.00 |            |          |         |         | -    |
|                                              | • Interin          |               | 121,00 |            |          |         |         | a 11 |
| 22/06/12 FAP                                 |                    | 338,28        |        | 1000       | 22/06/12 | 0003711 | 0003711 | 0    |
| 22/06/12 FAP                                 |                    | 2.            | 128,46 | 1000       | 22/06/12 | 0003711 | 0003711 | 0    |
| 29/10/12 PGF                                 | 31/07/12           | 596,67        |        | 1000       | 22/06/12 | 0003711 | 0003715 | 0    |
| 29/10/12 PGF                                 | 31/08/12           | 596,67        |        | 1000       | 22/06/12 | 0003711 | 0003715 | 0    |
| 29/10/12 PGF                                 | 30/09/12           | 596,84        |        | 1000       | 22/06/12 | 0003711 | 0003715 | 0    |
| PART                                         | . SALDATA          |               |        |            |          |         |         |      |
|                                              |                    |               |        |            |          |         |         | - 11 |
|                                              |                    |               |        |            |          |         |         | - 11 |
|                                              |                    |               |        |            |          |         |         | - 11 |
|                                              |                    |               |        |            |          |         |         | -    |
|                                              |                    |               |        |            |          |         |         | a 11 |
|                                              |                    |               |        |            |          |         |         |      |
|                                              |                    |               |        |            |          |         |         |      |
|                                              |                    |               |        |            |          |         |         |      |
| O Mastr. 🔍 Part.(tutte)                      |                    |               |        |            |          |         |         |      |
| (Saldo: -1.444,50)                           | 🖪 🖪 📑              | WordPad Paint |        | Vord       |          |         |         |      |
|                                              |                    |               |        |            |          |         |         |      |
| Collega Saldaconto 🧐                         | 3 👍 Excel          | Viewer Suoni  | - 6    | ≦ 1        |          |         |         |      |
|                                              |                    |               |        |            |          |         |         |      |
| CONSULTAZIONE                                |                    |               |        |            |          |         |         | ٦.   |
|                                              |                    |               |        |            |          |         |         | ▶    |
|                                              |                    |               |        |            |          |         |         |      |

Figura 67

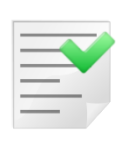

Non può essere utilizzata la procedura di pagamento in automatico in contabilità se la registrazione della fattura da Prima Nota non è avvenuta contestualmente alla registrazione dei dati aggiuntivi per la gestione dei compensi a terzi. La procedura produce la seguente segnalazione "*Documento contabile irreperibile Impossibile effettuare la registrazione contabile*". Viene, comunque, effettuato il pagamento ai fini della gestione dei compensi a terzi.

In seguito nella gestione dei compensi a terzi verrà versato il tributo e a fine anno verrà prodotta la certificazione per il percipiente in questione. Quindi procediamo alla stampa della distinta in modalità definitiva dal menù *C.Terz./Stampa distinta vers. IRPEF/ENASARCO*. Supponendo di aver solo questa fattura per il percipiente la stampa del certificato verrà prodotta nel seguente modo:

| CERTIFIC<br>ASSOGGE<br>(53, 55 e 6 | AZIONE DE<br>ETTATIA RI<br>7 del DPR 2 | COMPEN<br>TENUTE I<br>2 dicembr | ISI<br>2' ACCONTO ai s<br>e 1986 N.917 4 c | ensi e per gli effetti degli a<br>.6-ter 6-quater del DPR 22                                                       | rtt:<br>1 luglio 1998 n.322, 8 d                    | del DM 9 Gennaio 19      | 98)                    |                     |                |          |                   |
|------------------------------------|----------------------------------------|---------------------------------|--------------------------------------------|----------------------------------------------------------------------------------------------------|-----------------------------------------------------|--------------------------|------------------------|---------------------|----------------|----------|-------------------|
|                                    |                                        |                                 |                                            | SOGGETTO PERCIPIE                                                                                                  | NTE                                                 |                          |                        |                     |                |          |                   |
|                                    |                                        |                                 |                                            | Nome e Cognome<br>Domicilio in :<br>02010<br>Data e luogo di nascita<br>Comune di iscrizione an<br>Codice Fiscale: | VIA PAPA GIO<br>:<br>sgrafica: FORLI<br>XXXXXXXXXXX | VANNI XXIII, 69<br>XXXXX | F                      | D                   |                |          |                   |
| Anno eroga                         | azione: 2                              | 2012                            | Attestazione:                              | 1                                                                                                    | EMP                                                 | OLI                      | , Li 20/11/201:        | 2                   |                |          |                   |
| Siattesta o<br>assoggetta          | the nel conso<br>ti a ritenuta         | o del perio<br>d'acconto        | iodal 29/10/2                              | 012 al 29/10/2012                                                                                                  | al percipiente evid                                 | enziato in riquadro so   | no stati corrisposti i | seguenti compens    | i debitamer    | nte      |                   |
| Tributo                            |                                        |                                 |                                            |                                                                                                    | Corrispettivo                                       | Somme N. sog.            | Quote N. Sog.          | Imponibili          | Aliq.          | Ritenute | Netto Corrisposto |
| 1040                               | RITEN                                  | JTA SU RE                       | EDDITO DA LAV                              | ORO AUTONOMO                                                                                                    | 1.691,40                                            | 0,00                     | 0,00                   | 1.691,40            | 20             | 338,28   | 1.353,12          |
| Totali                             |                                        |                                 |                                            |                                                                                                    | 1.691,40                                            | 0,00                     | 0,00                   | 1.691,40            |                | 338,28   | 1.353,12          |
| Le cifre glo<br>Dati identif       | bali su espo<br>icativi del so         | ste confisp<br>ggetto ero       | ondono alle sing<br>gante o sostituto      | ole registrazioni risultanti r<br>d'imposta                                                                        | el conto individuale d                              | el percipiente le cui r  | tenute d'acconto sor   | no state versate ne | i termini di l | egge     |                   |
| Indirizzo:                         | VIA L. GI                              | SKL<br>UNTINI 40                | )                                          |                                                                                                    |                                                     |                          |                        |                     |                |          |                   |
| 50053<br>Codice Fis                | EMPOLI                                 | 0382                            | 8620488                                    | FI                                                                                                    |                                                     |                          |                        | ( Firma)            |                |          |                   |

#### Figura 68

Mod. 640/2.0

| Corrispettivo | Somme N. sog. | Quote N. Sog. |
|---------------|---------------|---------------|
| 1.691,40      | 0,00          | 0,00          |
| 1.691,40      | 0,00          | 0,00          |

#### Figura 69

(A) L'imponibile della prestazione più eventuali spese

(B) Spese

(C) E' la parte d'imponibile non assoggettata a tributo ricavata dalla tabella dei tipi assoggettamento 770. In questo caso, l'imponibile è zero perché la percentuale per l'IRPEF è il 100%.

| Imponibili | Aliq. | Ritenute | Netto Corrisposto |
|------------|-------|----------|-------------------|
| 1.691,40   | 20    | 338,28   | 1.353,12          |
| 1.691,40   |       | 338,28   | 1.353,12          |

(D) imponibile

(E) ritenuta d'acconto

(F) Corrispettivo del punto (A) meno la ritenuta.

Nella certificazione IRPEF non viene fatta vedere l'importo dell'IVA, ma solo informazioni che riguardano la gestione dei compensi a terzi. Il netto corrisposto è quindi diverso da Euro 1.790,18 del pagamento in contabilità per Euro 369,40 dell'IVA (e per Euro 67,66 del CPA che non vengono mostrate in certificazione) ed è dato da 1.691,40-338,28 (vengono eventualmente aggiunte le spese se presenti).

L'importo del CPA (Contributo Previdenziale Autonomi per gli iscritti alle casse previdenziali) in base alle ultime normative non è più riportato in certificazione.

# 5.25.2. SECONDA MODALITA': con rilevazione della ritenuta al momento della registrazione del pagamento del percipiente

In *Configurazione/Dati standard*#2, l'opzione **Giroc. pagamento** è accesa. E' necessario indicare la causale per il pagamento in *Dati Standard*#2 (Figura 71).

| 💞 Dati standard                                                   |                    |
|-------------------------------------------------------------------|--------------------|
| Generali   Altre   Saldacon   Ape/Chiu   Produz.   Omag/RDA  Inst | oluti CTerz        |
| Pagam. in contab.                                                 |                    |
| Sottoconto CASSA CASSA                                            |                    |
| Causale Cont. PGF PAGATA FATTURA                                  |                    |
|                                                                   |                    |
| Giroc. pagamento Causale Pag. PGF PAGAT                           | A FATTURA          |
| Giroc. vers. in contab. Causale Ver.                              |                    |
| Erario per Gir. RITACCONTO ERARIO C/RITENUTE ACCONTO              |                    |
| Cassa per Gir.                                                    |                    |
| Salva Nuovo Cancella Cerca+ Cerca                                 | <u>G</u> uida Fine |
|                                                                   |                    |

Figura 71

Dal Cont/*Immissione Prima Nota* inseriamo la causale **FAP** e tutti i dati relativi alla fattura d'acquisto percipiente per il fornitore **BRACCIO PIERO SRL**.

Il tipo pagamento sarà ricevuta bancaria 30/60 gg fine mese (codice **FR36**).

| 🕖 Imm. Prima Nota C.(                          | C.: FAP R.I.: RA [2012]                                                                                                    |  |  |  |  |  |
|------------------------------------------------|----------------------------------------------------------------------------------------------------|--|--|--|--|--|
| Generali Controp. I Iva I Scadenz. I Opzioni I |                                                                                                    |  |  |  |  |  |
| Data competenza                                | 29/10/2012 Data registrazione 29/10/2012 Documento IVA FA                                                                                               |  |  |  |  |  |
| Fornitore                                      | BRACCIO BRACCIO PIERO SRL                                                                                                    |  |  |  |  |  |
| Tipo pagamento                                 | FR36 RIBA 30 60 GG FM                                                                                                    |  |  |  |  |  |
| Valuta                                         | EUR Euro   Data cambio // Cambio (EUR) 0,000000                                                                                                    |  |  |  |  |  |
| Des. in lingua                                 | Importo in valuta                                                                                                    |  |  |  |  |  |
| Des.aggiuntiva                                 | Numero documento 123                                                                                                    |  |  |  |  |  |
| Data documento                                 | 22/06/2012       Importo € 2.128,46       Importo € 2.128,46       Importo € 2.128,46         Nota var. rif. ann. prec.       Nota var. rif. ann. prec. |  |  |  |  |  |
| Comp.analitica                                 | 29/10/2012 2012 Rif.partita Modalità Pag.                                                                                                    |  |  |  |  |  |
| Evento                                         | CIG CUP                                                                                                    |  |  |  |  |  |
| Salva                                          | uovo Cancella Esplodi <u>N</u> avigatore Cerca+ Ce <u>r</u> ca <u>G</u> uida Fine                                                                       |  |  |  |  |  |
| IMMISSIONE                                     | Inserire la data di competenza analitica                                                                                                    |  |  |  |  |  |
|                                                |                                                                                                    |  |  |  |  |  |

Figura 72

Per comodità l'imponibile e il CPA vengono imputati allo stesso sottoconto (spese varie).

| 🖉 Imm. Prima Nota C.C.: FAP R.I.: RA [2012]                        |                                                                                                    |
|--------------------------------------------------------------------|----------------------------------------------------------------------------------------------------|
| Generali Controp. Iva I Scadenz. I Opzioni I                       |                                                                                                    |
| BRACCIO BRACCIO PIERO SRL 123                                      | Sbilancio € 0,00                                                                                                    |
| TUTTI Sottoconto                                                   |                                                                                                    |
| Importo € 0,00 Iva                                                 | Dare 🗸                                                                                                    |
| C.Costo Ratei analit.                                              | 0 Da data / /                                                                                                    |
| Des. Agg Des.L.                                                    | Escl. calcolo beni strum.                                                                                                |
| SottocontoImporto                                                  | Competenza Ratei/Ris                                                                                                    |
| SPEVAR SPESE VARIE D A21 1759.06                                   | <ul> <li>▲ Nessuno</li> <li>Inizio</li> <li>/ /</li> <li>Fine</li> <li>/ /</li> <li>Aggiungi</li> <li>Rimuovi</li> </ul> |
| Salva     Nuovo     Cancella     Esplodi     Navigatore     Cerca+ | Ce <u>r</u> ca <u>G</u> uida Fine                                                                                        |
|                                                                    |                                                                                                    |

#### Figura 73

Passiamo alla pagina Scadenz. dove compaiono le 2 scadenze delle Ri.Ba. per l'importo di Euro 1064,23.

| 🕖 Imm. Prima N           | ota C.C.: FAP R.I.: RA [2012]                                      |                     |
|--------------------------|--------------------------------------------------------------------|---------------------|
| Generali I Co            | ontrop. I Iva Scadenz. Opzioni I                                   |                     |
| Rimessa dir              | Data scadenza // Importo                                           | €0,00               |
| Descr. agg.              | Descr.lin.                                                         |                     |
| Banca app.               | •                                                                  |                     |
| IBAN                     |                                                                    |                     |
| Domiciliaz.              |                                                                    |                     |
| Indirizzo Effetti        | 0                                                                  |                     |
| Ritenuta                 | € 0,00 Prob. di Pagam. 0 Estr.conto                                | 🛄 Sc. valuta        |
| Scadenza                 | Pagamento Importo Note                                             | Blocco scadenza     |
| 31/07/2012<br>31/08/2012 | RiBa 1064.23  Alba 1064.23                                         | 🛄 Iva su prima rata |
|                          |                                                                    | Aggiungi            |
| •                        | ب<br>ا                                                             | Rimuovi             |
| Salva                    | Nuovo     Cancella     Esplodi     Navigatore     Cerca+     Cerca | <u>G</u> uida Fine  |
| IMMISSIONE               |                                                                    |                     |
| Figura 74                |                                                                    |                     |

Figura 74

Nel campo Ritenuta inseriamo manualmente l'importo di Euro 338,28 e premendo il tasto INVIO, le due scadenze vengono ricalcolate e visualizzate con importo di Euro 895,09, tenendo conto della tipologia di pagamento immessa nella pagina Generali.

| 🖉 Imm. Prima Nota C.C.: FAP R.I.: A1 [2012]                                                                       |                     |
|----------------------------------------------------------------------------------------------------|---------------------|
| Generali I Controp. I Iva Scadenz. Opzioni I                                                                      |                     |
| Ricevuta bancaria 🔽 Data scadenza 🦯 / Importo                                                                     | €0.00               |
| Descr. agg. Descr.lin. FATTURA ACQUISTO                                                                           | O PERCIPIENTE       |
| Banca app                                                                                                    | CIN                 |
| IBAN                                                                                                    |                     |
| Domiciliaz.                                                                                                    |                     |
| Indirizzo Effetti 0                                                                                               |                     |
| Ritenuta € 338,28 Prob. di Pagam. 0 Estr.conto                                                                    | 🗐 Sc. valuta        |
| Scadenza Pagamento Importo Note                                                                                   | Blocco scadenza     |
| 31/07/2012         Ricevuta bancaria         895.09           31/08/2012         Ricevuta bancaria         895.09 | 🛄 Iva su prima rata |
|                                                                                                    | <u>Agg</u> iungi    |
| ■                                                                                                    | Rimuovi             |
|                                                                                                    |                     |
| Salva     Nuovo     Cancella     Esplodi     Navigatore     Cerca+     Cerca                                      | <u>G</u> uida Fine  |
|                                                                                                    |                     |

Figura 75

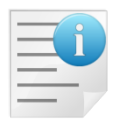

Occorre indicare nella pagina *Scadenz*. (scadenze) l'importo della ritenuta d'acconto al fine di calcolare correttamente lo scadenzario pari al netto da corrispondere  $(1.790, 18 \in)$ .

La causale contabile **FAP** avrà l'opzione **Comp. Terzi** (compensi a terzi) attivata, nella pagina *Opzioni* (Figura 77), per permettere al termine dell'inserimento della fattura l'apertura della finestra compensi a terzi.

L'inserimento dall'ambiente di Prima Nota è stato effettuato ed è necessario premere il bottone **Salva** per registrare la scrittura.

A tal punto il programma rilascia un messaggio che lo scadenzario non corrisponde al totale del documento.

| Attenzione!                                                                           | X  |
|---------------------------------------------------------------------------------------|----|
| 8                                                                                     |    |
| L'importo totale dello scadenzario<br>non corrisponde all'importo totale<br>SALVARE ? |    |
| Si                                                                                    | No |

Figura 76

Occorre premere il bottone **Si** e si prosegue.

Passiamo alla finestra dei Immissione/Revisione Movimenti del menù C.Terz. (Figura 78).

| A Course Contailer FAD                                                                                                    |      |
|----------------------------------------------------------------------------------------------------|------|
|                                                                                                    |      |
|                                                                                                    |      |
| Pagamento IVA in sosp.       Regis.IVA in sosp.                                                                                                    |      |
| Acquisti intracomunitari                                                                                                    |      |
| Regis.IVA vendite                                                                                                    |      |
| Acquisti in regime di Reverse Charge                                                                                                    |      |
| Regis.IVA vendite                                                                                                    |      |
| <ul> <li>Analit.+Cont.</li> <li>Solo Analit.</li> <li>Solo Cont.</li> <li>Solo Cont.<!--</td--><td></td></li></ul> |      |
| Salva Nuovo Salva&Stampa Cancella Esplodi Cerca+ Cerca Guida                                                                                                    | Fine |
| MODIFICA                                                                                                    |      |
| Figura 77                                                                                                    |      |

L'importo ai fini della gestione dei compensi a terzi è €1691,40 sul quale saranno applicate le percentuali definite nel tipo assoggettamento 770, tipo **B** (vedi Figura 3).

## Immissione dei compensi a terzi.

Nella prima finestra del menù *C.Terz./Immissione/Revisione Movimenti* inseriamo l'importo, il codice tributo (1040) e le eventuali spese.

Premiamo il bottone Aggiungi e inseriamo la riga.

| 🖉 Compensi a terzi: BRACCIO Doc: 2222 del 22/06/2012 Prot: 12 del 29/10/2012 Fattura 📃 📼 🙁                                                                                    |
|----------------------------------------------------------------------------------------------------|
| Moviment Dettagl.   Pagament   Versamen                                                                                                    |
| Importo € 0,00 Spese € 0,00 Assogg. B ASSOGGETTAMENTO B                                                                                                    |
| Tributo St.770 Pag.e Ver. Dist.ENAS.<br>%Imp. Imponib. Aliq. Imposta %Imp. Imponib. Aliq. Imposta                                                                             |
| E 100, £ 0,00 0,00 £ 0,00 100, £ 0,00 0,00                                                                                                    |
| I 100, £ 0,00 20,0 £ 0,00 C 100, £ 0,00 4,00 £ 0,00                                                                                                    |
| D         100,00         0,00         0,00         0,00         S: INPS S. D: INPS D. E: ENASARCO           L         I: IRPEF         C: CAP         I: IRPEF         C: CAP |
| S 100,00 g 0,00 0,00 g 0,00 Aggiungi Rimu <u>o</u> vi Paga                                                                                                    |
|                                                                                                    |
|                                                                                                    |
| Salva Nuovo Cancella Cerca+ Cerca Guida Fine                                                                                                    |
| IMMISSIONE                                                                                                    |

## Pagamento della fattura al percipiente.

Occorre selezionare la riga da pagare in *Dettagl*. e premendo **Paga**, in seguito, si passa alla pagina *Pagament*.

| 🖉 Compensi a terzi: BRACCIO Doc: 2222 del 22/06/2012 Prot: 12 del 29/10/2012 Fattura 📃 🔲 🔀                                 |
|----------------------------------------------------------------------------------------------------|
| Moviment   Dettagl. Pagament Versamen                                                                                      |
| Data pag.         29/10/2012         Importo €         1.691,41         Spese €         0,00         IRPEF€         338,28 |
| ENASARC € 0,00 INPS D. € 0,00 INPS S. € 0,00 CPA € 67,66                                                                   |
| Dt Comp. 29/10/2012 D.IR. 0 D.IN. 0 Cs. Dist. IRPEF                                                                        |
| Sot. CASSA CASSA C.C PGF PAGATA FAT DISt. INPS                                                                             |
| Importo Cont. Cont. 10,00 Dt Doc. 29/10/2012 Num. doc. 46<br>Trib Data pagamImportoSpeseIRPEFINPSENASARCO                  |
|                                                                                                    |
|                                                                                                    |
| Aggiungi Rimuovi D.Ag.                                                                                                    |
| Salva Nuovo Cancella Cerca+ Cerca Guida Fine                                                                               |
| IMMISSIONE Inserire la data del pagamento                                                                                  |

## Figura 79

Con questa registrazione la scheda contabile del fornitore verrà chiusa in contabilità e le scadenze associate al documento cancellate (opzione **pagamento in contabilità** attiva).

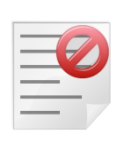

Non può essere utilizzata la procedura di pagamento in automatico in contabilità se la registrazione della fattura da Prima Nota non è avvenuta contestualmente alla registrazione dei dati aggiuntivi per la gestione dei compensi a terzi. La procedura produce la seguente segnalazione "Documento contabile irreperibile Impossibile effettuare la registrazione contabile".

Viene comunque effettuato il pagamento ai fini della gestione dei compensi a terzi.

Verrà generato un ulteriore movimento per rilevare il debito verso l'Erario dato che l'opzione **Giroc. pagamento** è attiva.

| 🐼 Revisione prima nota Esercizio 2012 Dt.Reg. 29/10/2012 Dt.Comp. 29/10/2012 Numero 0003721                               |                  |
|----------------------------------------------------------------------------------------------------|------------------|
| Generali Altri I Modelli I Insoluti I Selezion I Saldac. I Saldac. I                                                      |                  |
| Causale PGF PAGATA FATTURA Data // Num Rif                                                                                |                  |
| Tipo Ricerca D                                                                                                    | 0,00             |
| Clienti A                                                                                                    | 0,00             |
| ○ Fornitori         Im €         0,00 Vit         / /         0,000000 Im.VI                                              | 0,00000          |
| Des Des. lin                                                                                                    | Aggiungi         |
| Data registraz.         29/10/2012         Data compet.         29/10/2012         Saldo         €         0,00         € | Rimu <u>o</u> vi |
| S Sottoconto Importo Descrizione aggiuntiva Cau Descrizione Sottoco                                                       | nto              |
| D PRO0000001 338.28 Giroconto IRPEF PGF PROVA FOR PERCIPIEN                                                               | TE 🔺             |
| A 2370101004 338.28 Giroconto IRPEF PGF ERARIO C/RITENUTE A                                                               |                  |
|                                                                                                    |                  |
| Salva Nuovo Canc <u>e</u> lla Esplodi <u>N</u> avigatore Cerca+ Ce <u>r</u> ca <u>G</u> uida                              | Fine             |
| IMMISSIONE Inserire il codice della causale contabile                                                                     |                  |
| Figura 80                                                                                                    |                  |

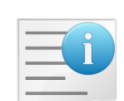

Il giroconto per la rilevazione del debito verso l'erario verrà generato anche nel caso che la fattura in prima nota non sia stata inserita contestualmente alla registrazione dei dati aggiuntivi per la gestione dei compensi a terzi.

La gestione del documento procede come nel caso precedente (prima modalità).

# 5.4.26. Esempio: registrazione in prima nota di fattura percipiente in gestione IVA per cassa

In regime di IVA per cassa al momento del pagamento dovrà anche essere determinata l'imposta da liquidare. Proprio per questo scopo è stato inserito un nuovo campo per indicare l'importo del pagamento comprensivo delle varie ritenute.

| 🥌 Compensi a terzi: PERC001 Doc: 46 del 02/05/2013 Prot: 6 del 07/05/2013 Fattura 🔲 📼 🔀                     |
|----------------------------------------------------------------------------------------------------|
| Moviment   Dettagl. Pagament Versamen                                                                       |
| Data pag.         /         Importo €         0,00         Spese €         0,00         IRPEF€         0,00 |
| ENASARC € 0,00 INPS D. € 0,00 INPS S. € 0,00 CPA € 0,00                                                     |
| Dt Comp. / / D.IR. O D.IN. O Cs. Dist. IRPEF                                                                |
| Sot Cot. € 0,00 Lordo € 0,00 Dt Doc. / / Num.doc.                                                           |
| Trib Data pagamImportoSpeseINPSENASARCO                                                                     |
| Aggiungi Rimu <u>o</u> vi D.Ag. C.Cos.                                                                      |
| Salva     Esplodi     Cancella     Cerca+     Cerca     Guida     Fine                                      |
| MODIFICA Inserire la data del pagamento                                                                     |

A titolo di esempio si consideri la seguente fattura:

| Imponibile           | € 2000,00 | + |
|----------------------|-----------|---|
| IVA 21%              | € 420,00  | = |
| Totale fattura       | € 2420,00 | - |
| Ritenuta 20% su 2000 | € 400,00  | Ш |
| Netto a pagare       | € 2020,00 |   |
| Tabella 2            |           |   |

Nel seguito le corrispondenti fasi d'immissione in prima nota.

La causale contabile utilizzata ha attive anche le opzioni **Fatt. in sosp.** e **Iva per Cassa**, presenti nella pagina *Opzioni* della tabella *Causali Contabili*.

| Rev. Prima Nota C. | C.: FAP R.I.: RA 1 [2013] Rif. partita 0028322 Num. 0028322                                                                 |
|--------------------|----------------------------------------------------------------------------------------------------|
| Generali Contro    | p. I IVa I Scadenz I Opzioni I                                                                                              |
| Data competenza    | 08/05/2013 Data registrazione 08/05/2013 Documento IVA FA FATT. ACQUISTO                                                    |
| Fornitore          | BRACCIO DIERO SRL                                                                                                    |
| Tipo pagamento     | RD07 RIMESSA DIRETTA 60 GG FM Dt dec.pag. / /                                                                               |
| Valuta             | EUR Euro     Data cambio     / /     Cambio (EUR)     0,000000                                                              |
| Des. in lingua     | Importo in valuta 0,00                                                                                                    |
| Des.aggiuntiva     | Numero documento 12                                                                                                    |
| Data documento     | 08/05/2013       Importo € 2.420,00       Reg.Rit Salda fattura         ✓ Attivita' in Euro       Nota var. rif. ann. prec. |
| Comp.analitica     | 08/05/2013 2013 Rif.partita 0028322 Modalità Pag.                                                                           |
| Evento             | CIG CUP                                                                                                    |
| Salva              | Nuovo Canc <u>e</u> lla Esplodi <u>N</u> avigatore Cerca+ Ce <u>r</u> ca <u>G</u> uida Fine                                 |
| IMMISSIONE         | Inserire il codice del fornitore.                                                                                           |
| Figura 82          |                                                                                                    |

| Figura oz | Fig | ura | 82 |
|-----------|-----|-----|----|
|-----------|-----|-----|----|

| 🖉 Imm. Prima Nota C.C.: FAP R.I.: RA [2013]        |                                   |
|----------------------------------------------------|-----------------------------------|
| Generali Controp. Iva I Scadenz I Opzioni I        |                                   |
| BRACCIO BRACCIO PIERO SRL 121                      | Sbilancio € 0,00                  |
| TUTTI Sottoconto                                   |                                   |
| Importo ∉ 0,00 Iva                                 | Dare V                            |
| C.Costo Ratei analit.                              | Da data                           |
| Des. Agg. Des.L.                                   | Escl. calcolo beni strum.         |
| SottocontoImporto                                  | Competenza Ratei/Ris              |
| SPEASSCOMP SPESE ASSISTENZA COMPUTER D A21 2000.00 | ▲ Nessuno ▼                       |
| RITACCONTO ERARIO C/RITENUTE ACCONTO A 400.00      |                                   |
|                                                    | Inizio / /                        |
|                                                    | Fine / /                          |
|                                                    | Aggiungi                          |
|                                                    |                                   |
|                                                    |                                   |
| Salva Nuovo Cancella Esplodi Navigatore Cerca+     | Ce <u>r</u> ca <u>G</u> uida Fine |
| IMMISSIONE Inserire il codice del sottoconto.      |                                   |
|                                                    |                                   |

| 🕖 Rev. Prima Not  | a C.C.: FAP R.I.: RA 1 [2013] Rif. partita 0028322 Num. 0028322                        |                     |
|-------------------|----------------------------------------------------------------------------------------|---------------------|
| Generali I Co     | ntrop. I Iva Scadenz. Opzioni I                                                        |                     |
| Rimessa dir       | etta o contanti - Data scadenza / / Importo                                            | € 0,00              |
| Descr. agg.       | Descr.lin.                                                                             |                     |
| Banca app.        | • • • • • • • • • • • • • • • • • • •                                                  | CIN                 |
| IBAN              |                                                                                        |                     |
| Domiciliaz.       |                                                                                        |                     |
| Indirizzo Effetti | 0                                                                                      |                     |
| Ritenuta          | € 0,00 Prob. di Pagam. 0 Estr.conto                                                    | 🔝 Sc. valuta        |
| Scadenza          | Pagamento Importo Note                                                                 | Blocco scadenza     |
| 31/07/2013        | Rimessa diretta o contanti 2020.00                                                     | 🛄 Iva su prima rata |
|                   |                                                                                        | Aggiungi            |
| •                 | ▼<br>▶                                                                                 | Rimu <u>o</u> vi    |
|                   |                                                                                        | V                   |
| Salva             | Nuovo         Cancella         Esplodi         Navigatore         Cerca+         Cerca | Guida Fine          |
| IMMISSIONE        | Inserire il codice del fornitore.                                                      |                     |
| Figure 94         |                                                                                        |                     |

Alla pressione del pulsante **Salva** si apre l'ambiente di gestione dei compensi a terzi:

| 🖉 Compensi a terzi: BRACCIO Doc: 12 🛛 del 08/05/2013 Prot: 🛛 del 08/05/2013 Fattura 👘 📼 🖾    |
|----------------------------------------------------------------------------------------------|
| Moviment Dettagl.   Pagament   Versamen                                                      |
| Importo €2000.00 Spese € 0,00 Assogg. B ASSOGGETTAMENTO B                                    |
| Tributo 1040 RITENUTA SU REDDITO D St.770 Pag.e Ver. Dist.ENAS.                              |
| %Imp. Imponib. Aliq. Imposta %Imp. Imponib. Aliq. Imposta                                    |
| E 100, g 2.000,00 0,00 0,00 0,00 100, g 2.000,00 0,00 g 0,00                                 |
| 1 100, £ 2.000,00 20,0 £ 400,00 C 100, £ 2.000,00 4,00 £ 80,00                               |
| S: INPS S. D: INPS D. E: ENASARCO                                                            |
|                                                                                              |
| S 100,00 2.000,00 0,00 0,00 0,00 Aggiungi Rimu <u>o</u> vi Paga                              |
| 2000.00 1040 400.00 0.00 0.00 .00                                                            |
|                                                                                              |
|                                                                                              |
| Salva         Nuovo         Cancella         Cerca+         Cerca         Guida         Fine |
| IMMISSIONE Inserire l'importo del documento                                                  |

Figura 85

Al momento del pagamento il campo **Lordo** è automaticamente riempito con il totale documento (corrispondente all'importo pagato comprensivo della ritenuta):

| 🖉 Compensi a terzi: BRACCIO Doc: 12 del 08/05/2013 Prot: 1 del 08/05/2013 Fattura 📃 💷 🙁 |
|-----------------------------------------------------------------------------------------|
| Moviment   Dettagl. Pagament Versamen                                                   |
| Data pag. 08/05/2013 Importo € 2.000,00 Spese € 0,00 IRPEF€ 400,00                      |
| ENASARC 0,00 INPS D. € 0,00 INPS S. € 0,00 CPA € 80,00                                  |
| Dt Comp. 08/05/2013 D.IR. 0 D.IN. 0 Cs. A Dist. IRPEF                                   |
| Sot. CASSA CASSA C.C PGF PAGATA FAT Dist. INPS Sospeso IRPEF                            |
| Imp.Cont. € 2.020,00 Lordo € 2.420,00 t.Doc. / / Num.doc.                               |
| Trib Data pagamImportoSpeseIRPEFINPSENASARCO                                            |
|                                                                                         |
| <b>_</b>                                                                                |
|                                                                                         |
| Aggiungi Rimuovi D.Ag.                                                                  |
| Salva Nuovo Cancella Cerca+ Ce <u>r</u> ca <u>G</u> uida Fine                           |
| IMMISSIONE Inserire la data del pagamento                                               |

Figura 86

Il valore del campo **Lordo** è utilizzato per calcolare l'imposta da liquidare. In questo esempio è evidenziato il caso di pagamento totale della fattura, in caso di pagamento parziale il campo *Lordo* è valorizzato con l'importo del pagamento sommato alle varie ritenute. I calcoli automatici del valore del campo *Lordo* possono essere modificati dall'utente.

Alla pressione del tasto **Salva** viene richiesto se procedere anche alla scrittura del pagamento in contabilità, in caso di risposta affermativa oltre alle scritture contabili del pagamento viene anche determinata la relativa imposta da liquidare. Il periodo di liquidazione è ovviamente individuato dalla data di registrazione del pagamento (**Data pag.**).

Nell'esempio è stata scelta la prima modalità con la rilevazione del debito verso l'Erario al momento del pagamento. Nella seconda modalità ovvero inserendo, in fase di registrazione della fattura, il valore della ritenuta nel campo della pagina scadenzario e rilevando al momento del pagamento il debito verso l'erario il resto delle operazioni non cambiano.